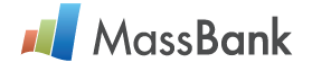

# MassBank User's Manual

Version 2.4, 7 February 2012

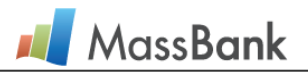

# CONTENTS

| 1. Intro | duction                                                                 | 3  |
|----------|-------------------------------------------------------------------------|----|
| 1.1      | Overview of the Database Services                                       | 3  |
| 1.2      | System Requirements                                                     | 3  |
| 2. Sear  | ching for Similar Spectra                                               | 4  |
| 2.1      | Spectrum Search Applet                                                  | 4  |
| 2.2      | Spectrum Search on Quick Search Page                                    | 8  |
| 2.3      | Conduct Batch Spectrum Searches                                         | 9  |
| 3. Com   | pound Search                                                            | 11 |
| 3.1      | Find Compounds on Quick Search Page                                     | 11 |
| 3.2      | Find Compounds by Chemical Structure                                    | 12 |
| 4. Peak  | s Search                                                                | 13 |
| 4.1      | Peak Search by <i>m/z</i> values                                        | 13 |
| 4.2      | Peak Search with Molecular Formulas                                     | 14 |
| 5. Pred  | liction of Metabolites from ESI-MS <sup>2</sup> Data                    | 16 |
| 5.1      | Metabolite prediction by using peak-chemical substructure relationships |    |
| 5.2      | Metabolite prediction by spectrum search in terms of neutral loss       | 19 |
| 6. Brov  | vsing All Data                                                          | 21 |
| 6.1      | Categorical Index                                                       | 21 |
| 6.2      | Hierarchical Browse                                                     | 22 |
| 7. Othe  | ers                                                                     | 23 |
| 7.1      | Search Results                                                          | 23 |
| 7.2      | MassBank Record Detailed Display                                        | 27 |
| 7.3      | Basic Mass Calculation Tool                                             |    |
| 7.4      | Comparison Tool of User Spectra                                         | 29 |

# 1. Introduction

This manual mainly describes the operation of the MassBank database services.

# 1.1 Overview of the Database Services

MassBank provides the following database services.

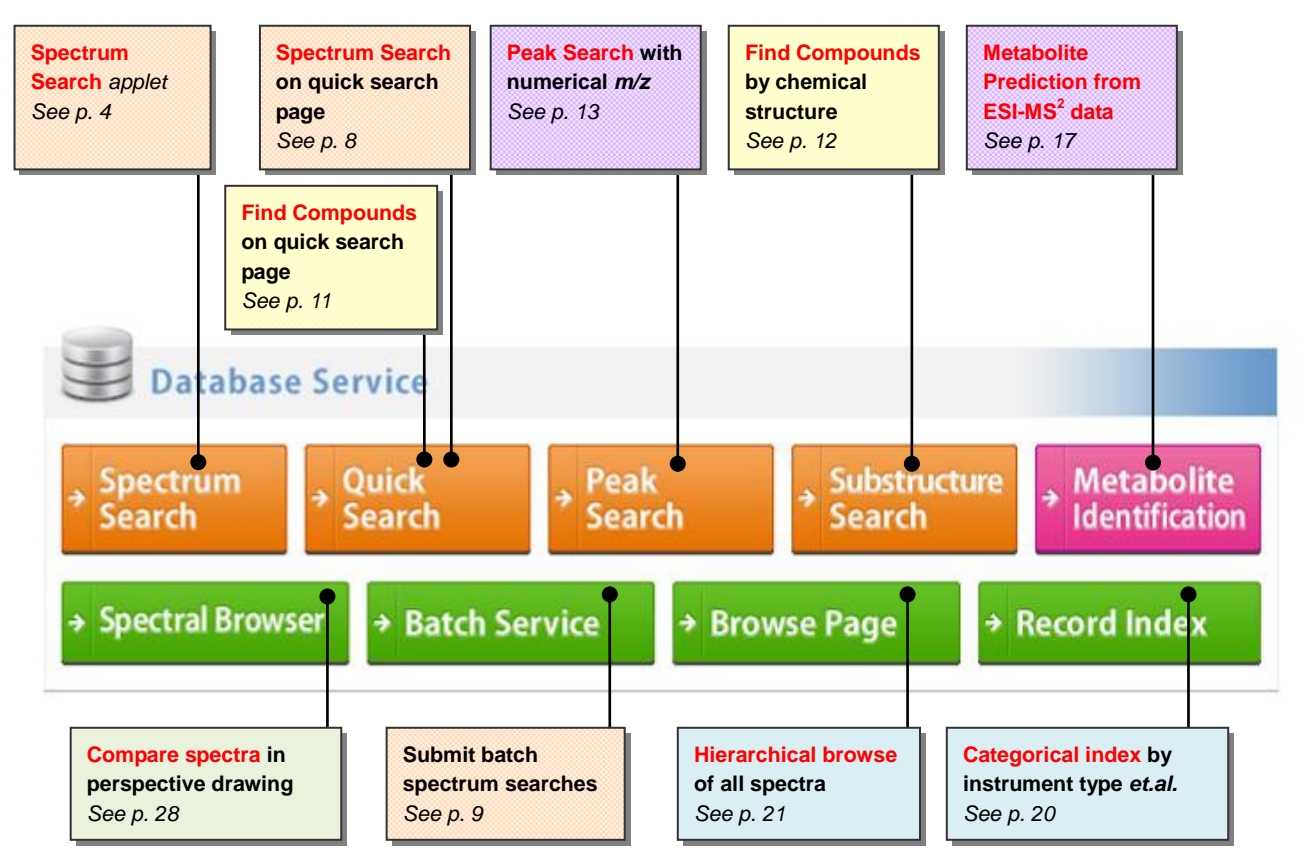

### 1.2 System Requirements

Below are the system requirements for using the MassBank database services.

### (1) Web Browser

We recommend using Internet Explorer 6 or higher, or Firefox 2 or higher as your browser.

### (2) Web Browser Settings

Make sure that your Web browser is configured as follows.

[1] JavaScript execution enabled

[2] Popups enabled

- See the page below for instructions on how to check this (URL to allow: <u>http://www.massbank.jp</u>) <u>http://www.microsoft.com/japan/windowsxp/using/web/sp2\_popupblocker.mspx</u>

### (3) Install Java runtime environment

The Java Runtime Environment (JRE) Version 5 or higher must be installed.

- You can use the page below to check your installation status and download Java.

http://www.java.com/en/download/

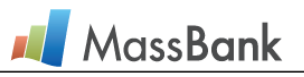

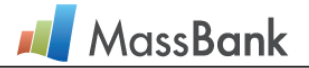

# 2. Searching for Similar Spectra

# 2.1 Spectrum Search Applet

Spectrum Search enables you to perform GUI-based spectrum searches in a Web browser. Spectra in the MassBank similar to one provided by the user as a query are retrieved and displayed in a list. It is also possible to graphically compare the query spectrum with the retrieved spectrum.

### (1) Prepare the query file

When performing a spectrum search with the applet, you must prepare a query file in one of the following formats. A sample can be downloaded from <a href="http://www.massbank.jp/sample/sample.zip">http://www.massbank.jp/sample/sample.zip</a>

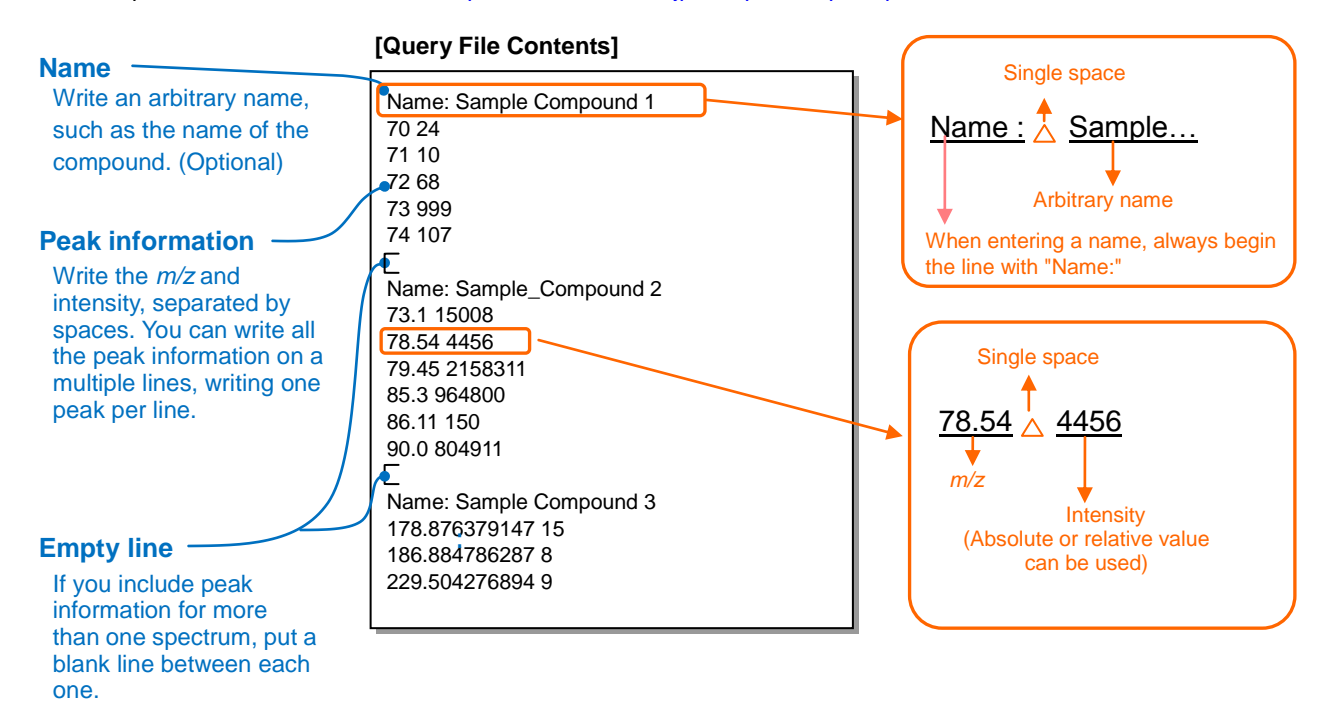

### (2) Load the query and configure the search parameters

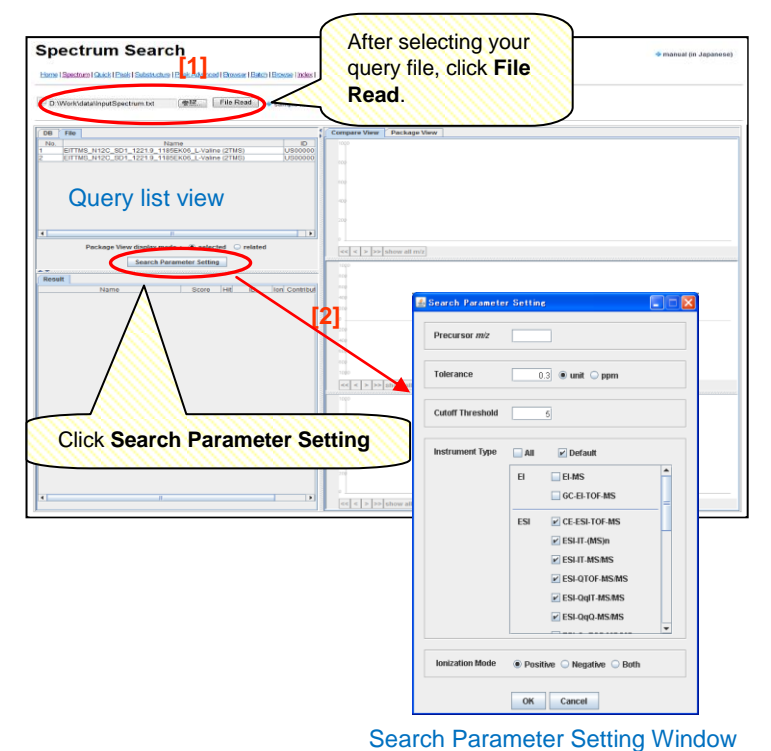

[1] Load the query file

Click **Browse**, and select the query file you have prepared. Click **File Read** to load the file. After the file finishes loading, a list of queries appears.

[2] Set the search parameters Click Search Parameter Setting. The Setting window opens.

### Settings

- Precursor m/z : Precursor ion specified by m/z
- Tolerance: m/z error range
- Cutoff Threshold: Relative intensity threshold
- Instrument Type: Type of instrument
- Ionization Mode: Mode of ionization

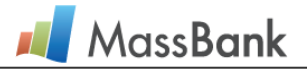

### (3) Perform the search

Compare View: Compare query and retrieved spectrums one to one.

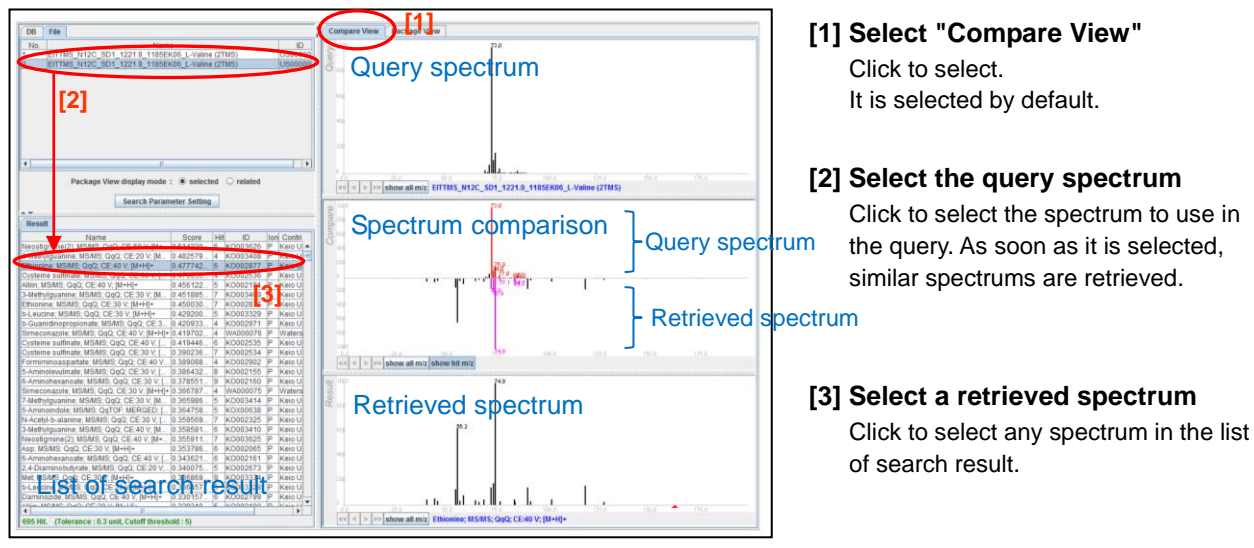

### Package View: Compare query and retrieved spectrums one to many.

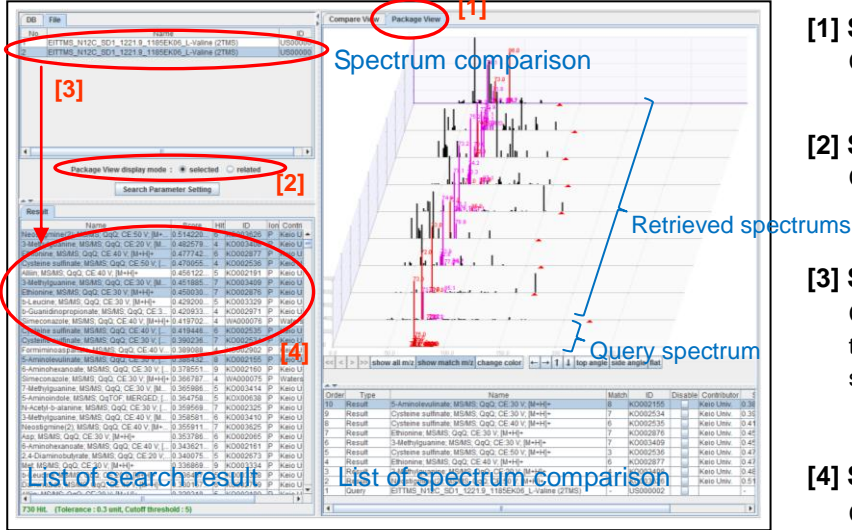

### **Different Display Modes in Package View**

There are two display modes in Package View.

### selected

Multiple spectrums can be selected from the list of search results. The selected spectrums and the query spectrum are shown in a tiled view.

### related

Only one spectrum can be selected from the list of search results. The selected spectrum, a spectrum with different collision energy than the selected spectrum (detected automatically), and the query spectrum are displayed in tiled view.

### [1] Select "Package View" Click to select.

[2] Select package view display mode Click "selected" or "related".

### [3] Select the query spectrum

Click to select the spectrum to use in the query. As soon as it is selected, similar spectrums are retrieved.

### [4] Select a retrieved spectrum

Click to select any spectrum in the list of search result. If you chose "selected" in step 2, then you can hold down Ctrl + Shift to select multiple rows. If you chose "related" in step 2, then only one row can be selected.

### Peak Color in Spectrum Comparison Window

In the spectrum comparison windows in Compare View and Package View, matching peaks can be distinguished by color.

| Matching m/z on<br>query peak<br>Peak | Perfect Match | Match within Error Margin |
|---------------------------------------|---------------|---------------------------|
| Query Spectrum                        | Red           | Red                       |
| Retrieved Spectrum                    | Red           | Pink                      |

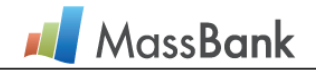

### <<Handy Feature 1: Spectrum Zoom>>

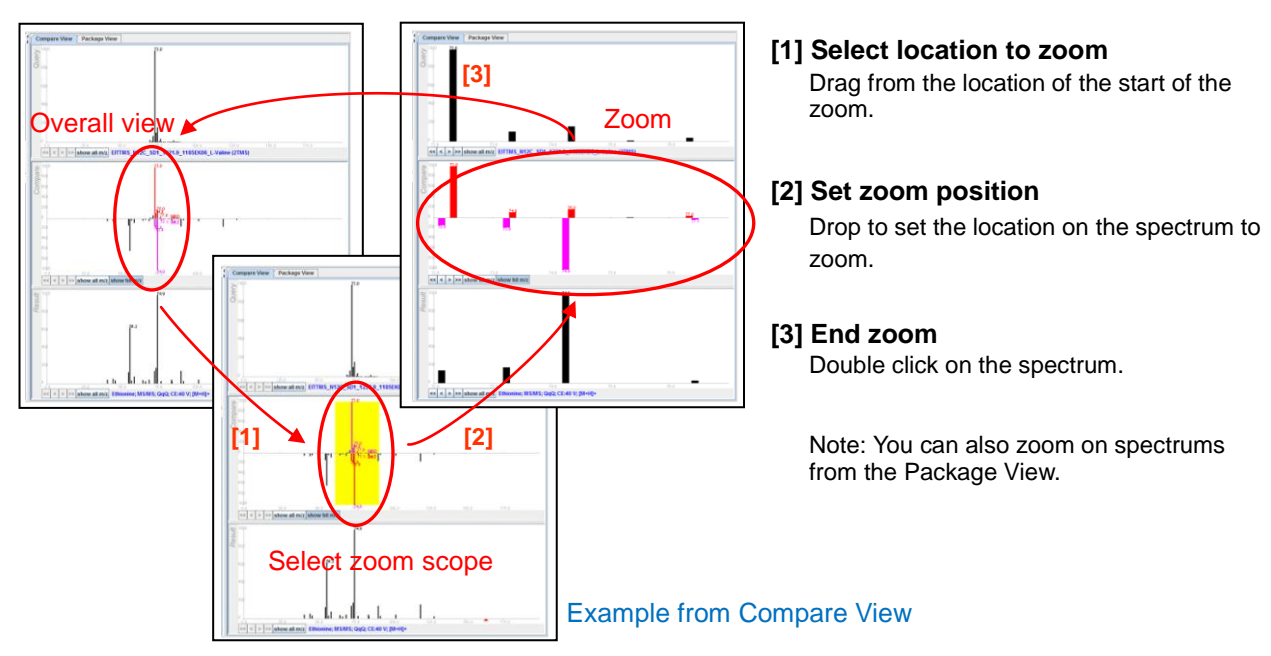

### <<Handy Feature 2: Peak Manipulation>>

Example from Compare View E

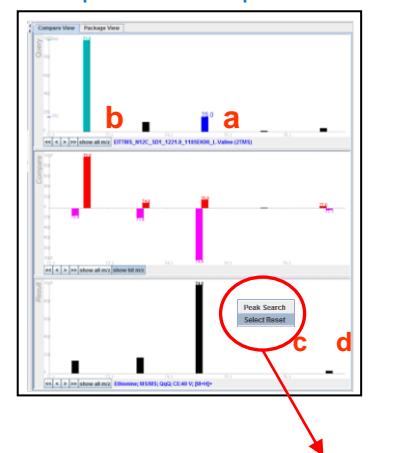

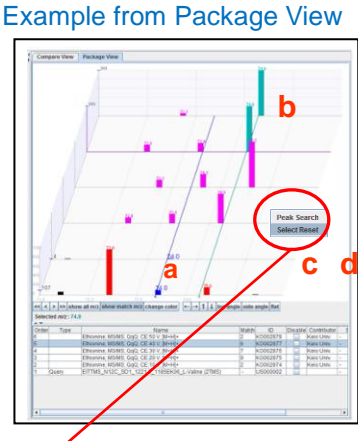

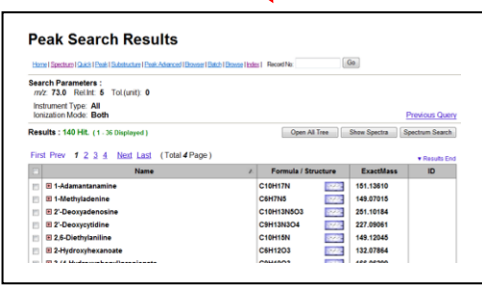

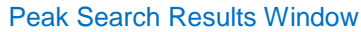

### a. Highlight peak

Place the cursor over a peak. It is highlighted in blue, and the m/z and intensity values appear.

### b. Select peak

Click on a peak. It is rendered in blue to indicate that it is selected. Up to 6 peaks can be selected.

### c. Search for peaks

If you right click while one or more peaks are selected, a menu appears, and "Peak Search" can be selected. The peak search begins immediately after selection.

### d. Cancel peak selection

When you right click on the spectrum, a menu appears. Chose "**Select Reset**".

Peak Rendering Color Highlighted: Blue Selected: Light blue

### Highlighting and Selecting Peaks in Package View

When multiple spectrums are displayed in Package View, you can highlight or select the peaks in any spectrum. When you do so, if there is a peak in another spectrum with a perfectly matching m/z, then that peak is also highlighted or selected.

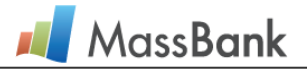

### <<Handy Feature 3: Show Record>>

# <complex-block>

### Example from Compare View

### a. Show record

When you right click with <u>one spectrum</u> selected, the "**Show Record**" command appears on the menu. Select this to view details about the spectrum.

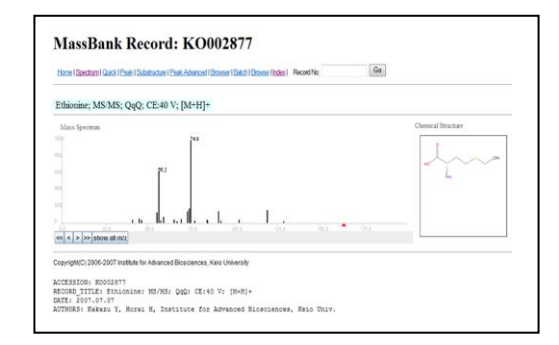

### b. Show multiple spectra

When you right click with two or more spectra selected, the "**Show Spectra**" command appears on the menu. Select this to display multiple spectra in tiled view.

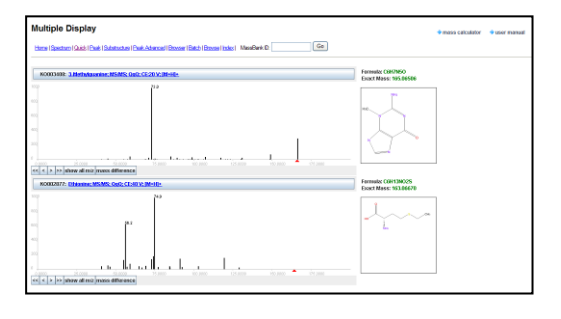

### <<Handy Feature 4: Spectrum Manipulation>>

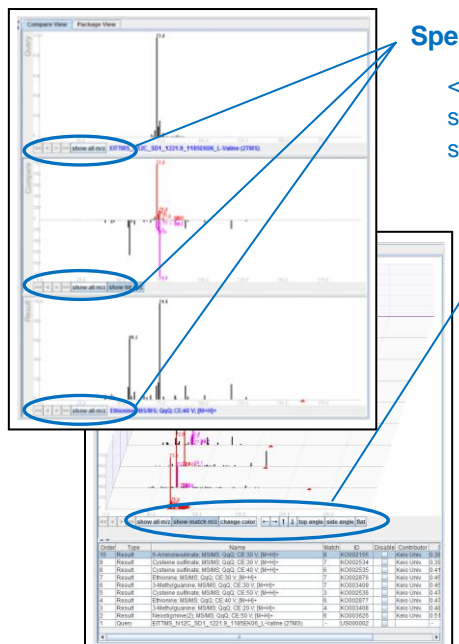

# Spectrum Manipulation Buttons in Compare View

<<<td><<<td>><</td>Nove display location (only when zoomed on spectrum)show all *m/z*Display *m/z* values of all peaksshow hit *m/z*Display *m/z* values of matching peaks

### /Spectrum Manipulation Buttons in Package View

| <<、<、<、>><br>show all $m/z$<br>show match $m/z$<br>change color<br>$\leftarrow$ 、 $\rightarrow$ 、 $\uparrow$ 、 $\downarrow$<br>top angle<br>side angle<br>flat | Display $m/z$ values of all peaks<br>Display $m/z$ values of matching peaks<br>Change color of entire spectrum<br>Change angle (manual manipulation)<br>Change angle (top perspective)<br>Change angle (side perspective)<br>Change angle (all spectrums in flat view) |
|----------------------------------------------------------------------------------------------------|----------------------------------------------------------------------------------------------------|
|----------------------------------------------------------------------------------------------------|----------------------------------------------------------------------------------------------------|

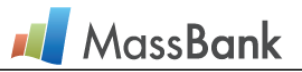

### 2.2 Spectrum Search on Quick Search Page

The Quick Search feature allows you to search for similar spectrums just using simple input.

### >> Enter Search Parameters

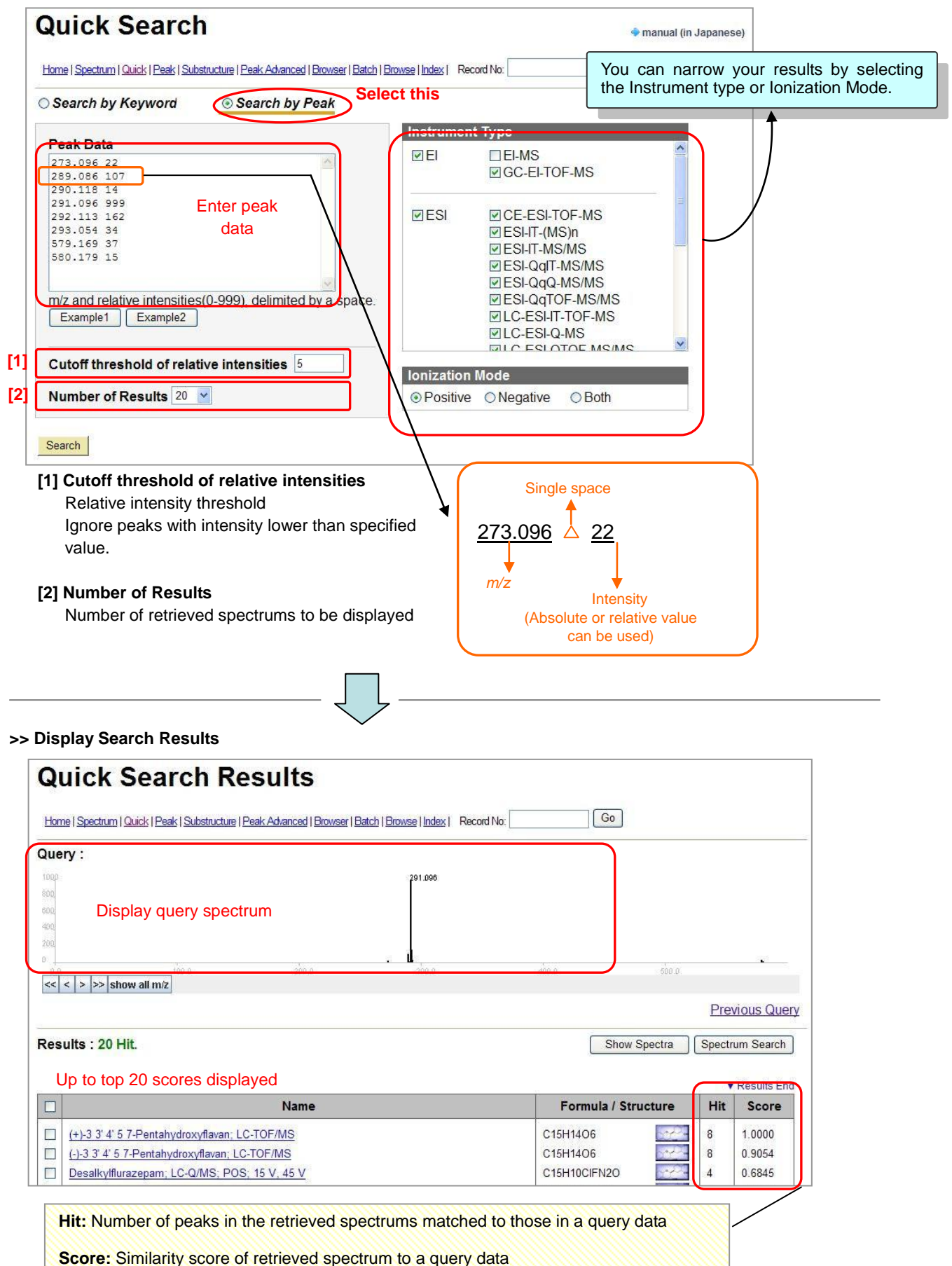

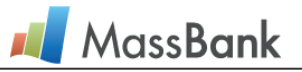

### **Conduct Batch Spectrum Searches** 2.3

Batch Service conducts a batch spectrum search, and emails you the results.

Use this in such cases as when you would like to search for a large number of spectra.

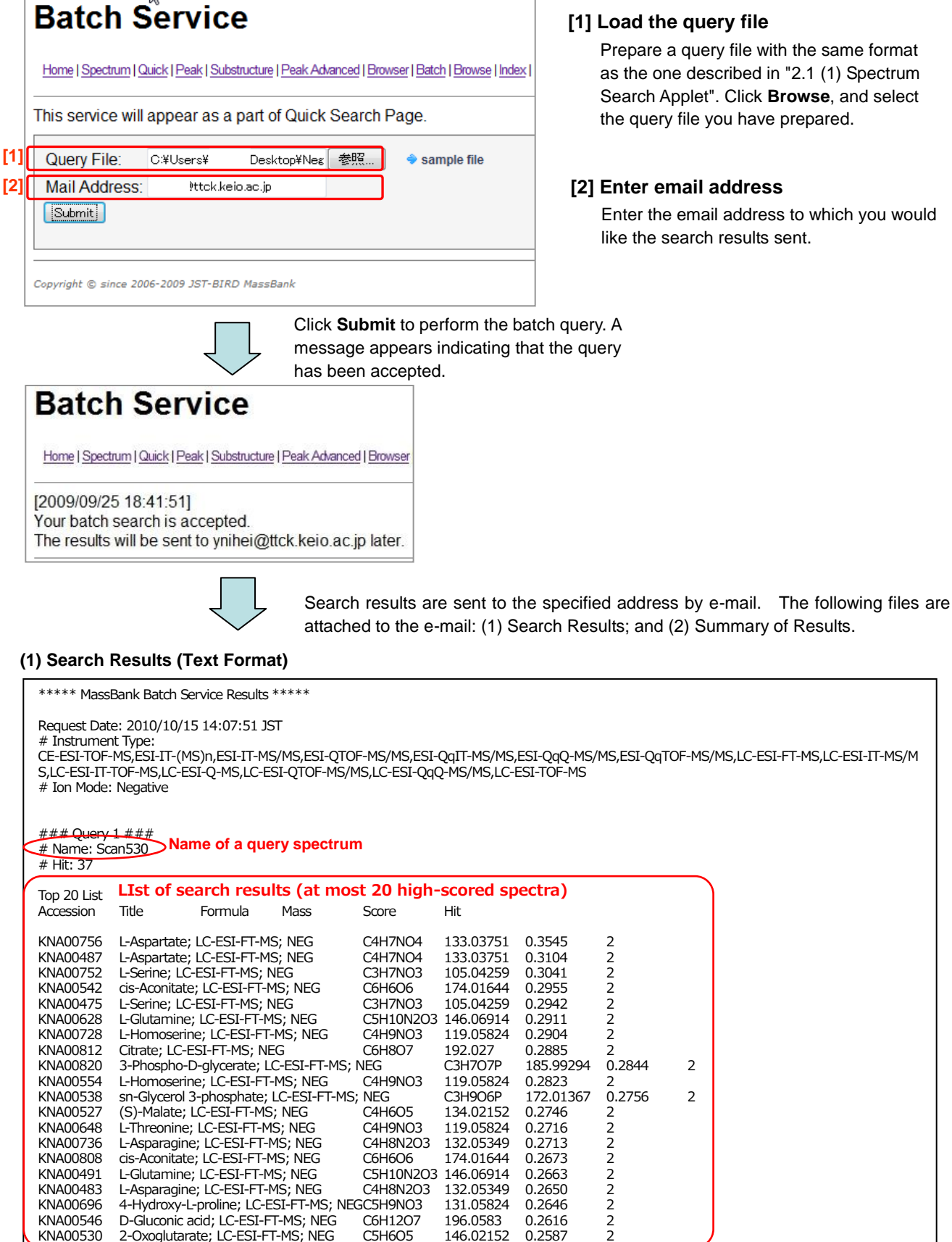

### [1] Load the query file

Prepare a query file with the same format as the one described in "2.1 (1) Spectrum Search Applet". Click Browse, and select the query file you have prepared.

### [2] Enter email address

2

2

Enter the email address to which you would like the search results sent.

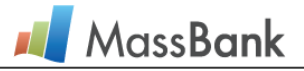

### (2) Summary of Results (HTMLformat)

### Summary Of Batch Service Results

### Request Date : 2010/10/15 14:07:51 JST

### List of the best hit for each query

|     |            |               |             |                                                                                                    |              |               | Colored Pathway Maps |                |                  |              |
|-----|------------|---------------|-------------|----------------------------------------------------------------------------------------------------|--------------|---------------|----------------------|----------------|------------------|--------------|
| No. | Query Name | Score         | MassBank ID | Record Title                                                                                                    | Formula      | KEGG ID       | MAP1                 | MAP2           | MAP3             | MAP4         |
| 1   | Scan530    | 0.3545        | KNA00756    | L-Aspartate; LC-ESI-FT-MS; NEG                                                                                      | C4H7NO4      | <u>C00049</u> | map:01100(28)        | -              | -                | -            |
| 2   | Scan531    | 0.9999        | KO001625    | Propiolate; MS/MS; QqQ; CE:10 V; [M+H]-                                                                             | C3H2O2       | <u>C00804</u> | 575                  | -              | map:00640(1)     |              |
| 3   | Scan532    | 0.2593        | KNA00475    | L-Serine; LC-ESI-FT-MS; NEG                                                                                         | C3H7NO3      | C00065        | map:01100(28)        | -              | -                | -            |
| 4   | Scan534    | 0.3524        | KNA00756    | L-Aspartate; LC-ESI-FT-MS; NEG                                                                                      | C4H7NO4      | C00049        | map:01100(28)        | -              | -                | -            |
| 5   | Scan535    | 0.9999        | K0001625    | Propiolate; MS/MS; QqQ; CE:10 V; [M–H]–                                                                             | C3H2O2       | C00804        | -                    | -              | map.00640(1)     | -            |
| 6   | Scan538    | No Hit        | Record      |                                                                                                    |              |               |                      |                |                  |              |
| 7   | Scan539    | 0.0751        | UT002896    | Phosphatidylethanolamine alkenyl 18.0–24.5; LC-MS/MS; Orbitrap; m/z: 804.59; [M-H]–; RT: 37.85; Exp: 3              | C47H84N07P   | -             | -                    | -              | -                | -            |
| 8   | Scan540    | 0.4198        | TY000102    | Cinobufotalin; LC-ESI-IT-TOF-MS; [(M+CH3COOH)-H]-                                                                   | C26H3407     | -             | -                    | . <del>.</del> | -                | -            |
| 9   | Scan542    | No Hit        | Record      |                                                                                                    |              |               |                      |                |                  |              |
| 10  | Scan543    | 0.1230        | UT002896    | Phosphatidylethanolamine alkenyl 18.0–24.5; LC-MS/MS; Orbitrap; m/z: 804.59; [M-H]-; RT: 37.85; Exp: 3              | C47H84NO7P   | -             | -                    | -              | -                | -            |
| 11  | Scan544    | 0.4294        | TY000102    | Cinobufotalin; LC-ESI-IT-TOF-MS; [(M+CH3COOH)-H]-                                                                   | C26H34O7     | -             | -                    | -              | -                | -            |
| 12  | Scan546    | 0.0876        | UT002244    | Phosphatidylserine 18:1-22:0 / 20:0-20:1; LC-MS/MS; Orbitrap; m/z: 844:61; [M-H]-; RT: 51:49; Exp: 2                | C47H90NO9P   |               |                      | 1.7            |                  |              |
| 13  | Scan547    | 0.5831        | PR050557    | Acetylsalicylic acid; ESI-QTOF-MS/MS; MERGED; [M-H]-                                                                | C9H8O4       | 12            | -                    |                | 12               | 122          |
| 14  | Scan548    | 0.1290        | TY000102    | Cinobufotalin; LC-ESI-IT-TOF-MS; [(M+CH3COOH)-H]-                                                                   | C26H34O7     | -             | -                    | -              | -                | -            |
| 15  | Scan550    | 0.3157        | TY000102    | Cinobufotalin; LC-ESI-IT-TOF-MS; [(M+CH3COOH)-H]-                                                                   | C26H3407     | -             | -                    | -              | -                | -            |
| 16  | Scan551    | 0.4386        | WA000541    | Pentobarbital sodium salt; LC-0/MS; NEG; 30 V                                                                       | C11H17N2NaO3 | -             | 120                  | 6 <u>4</u>     | 30 <u>2</u> 6    | 1            |
| 17  | Scan552    | 0.1185        | TY000116    | Baicalin; LC-ESI-IT-MS/MS; [M-H]-                                                                                   | C21H18O11    | -             | -                    | -              | -                | -            |
| 18  | Scan554    | 0.2940        | TY000102    | Cinobufotalin; LC-ESI-IT-TOF-MS; [(M+CH3COOH)-H]-                                                                   | C26H34O7     | -             | (                    | -              | (i <del></del> ) |              |
| 19  | Scan555    | 0.1109        | UT002896    | Phosphatidylethanolamine alkenyl 18.0–24.5; LC-MS/MS; Orbitrap; m/z: 804.59; [M-H]-; RT: 37.85; Exp: 3              | C47H84N07P   | 100           |                      | 0.70           | 1275             |              |
| 20  | Scan556    | 0.5934        | PR050557    | Acetylsalicylic acid; ESI-QTOF-MS/MS; MERGED; [M-H]-                                                                | C9H8O4       | -             |                      | -              | -                | -            |
| 21  | Scan558    | No Hit        | Record      | /                                                                                                    |              |               |                      |                |                  |              |
| 22  | Scan559    | 0.1074        | UT002896    | Phosphatidylethanolamine alkenyl 18.0–24.5; LC-MS/MS; Orbitrap; m/z: 804.59; [M-H]-; RT: 37.85; Exp: 3              | C47H84NO7P   | -             | -                    | -              |                  | -            |
| 23  | Scan560    | 0.1286        | PB004142    | Kaempferol; MS/MS; QqQ; CE:35 eV; [M+H]-                                                                            | C15H1006     | C05903        | map:01100(28)        | >              | 12               | 122          |
| 24  | Scan562    | No Hit Record |             |                                                                                                    |              |               |                      |                |                  |              |
| 25  | Scan563    | 0.2191        | UT002452    | Phosphatidylserine 180–20:1 / 18:1–20:0; LC-(MS)3; Orbitrap; m/z: 816:57/729.15; [M-H]-/[M-Ser]-; RT: 43.92; Exp: 2 | C45H86NO9P   | -             |                      | -              | -                | -            |
| 26  | Scan564    | 0.4069        | TY000102    | Cinobufotalin; LC-ESI-IT-TOF-MS; [(M+CH3COOH)-H]-                                                                   | C26H3407     | -             | -                    | 1              | -                | -            |
| 27  | Scan566    | No Hit        | Record      |                                                                                                    |              |               |                      |                |                  |              |
| 28  | Scan567    | 0.0201        | MT000095    | taurochenodeoxycholate; MS/MS; IT; m/z: 498.3; [M+H]-                                                               | C26H45NO6S   | C05465        | ) <del>-</del> .     |                | - (              | map:00121(1) |
| 29  | Scan568    | 0.4064        | TY000102    | Cinobufotalin; LC-ESI-IT-TOF-MS; [(M+CH3COOH)-H]-                                                                   | C26H3407     | -             |                      | -              | 100              | T            |

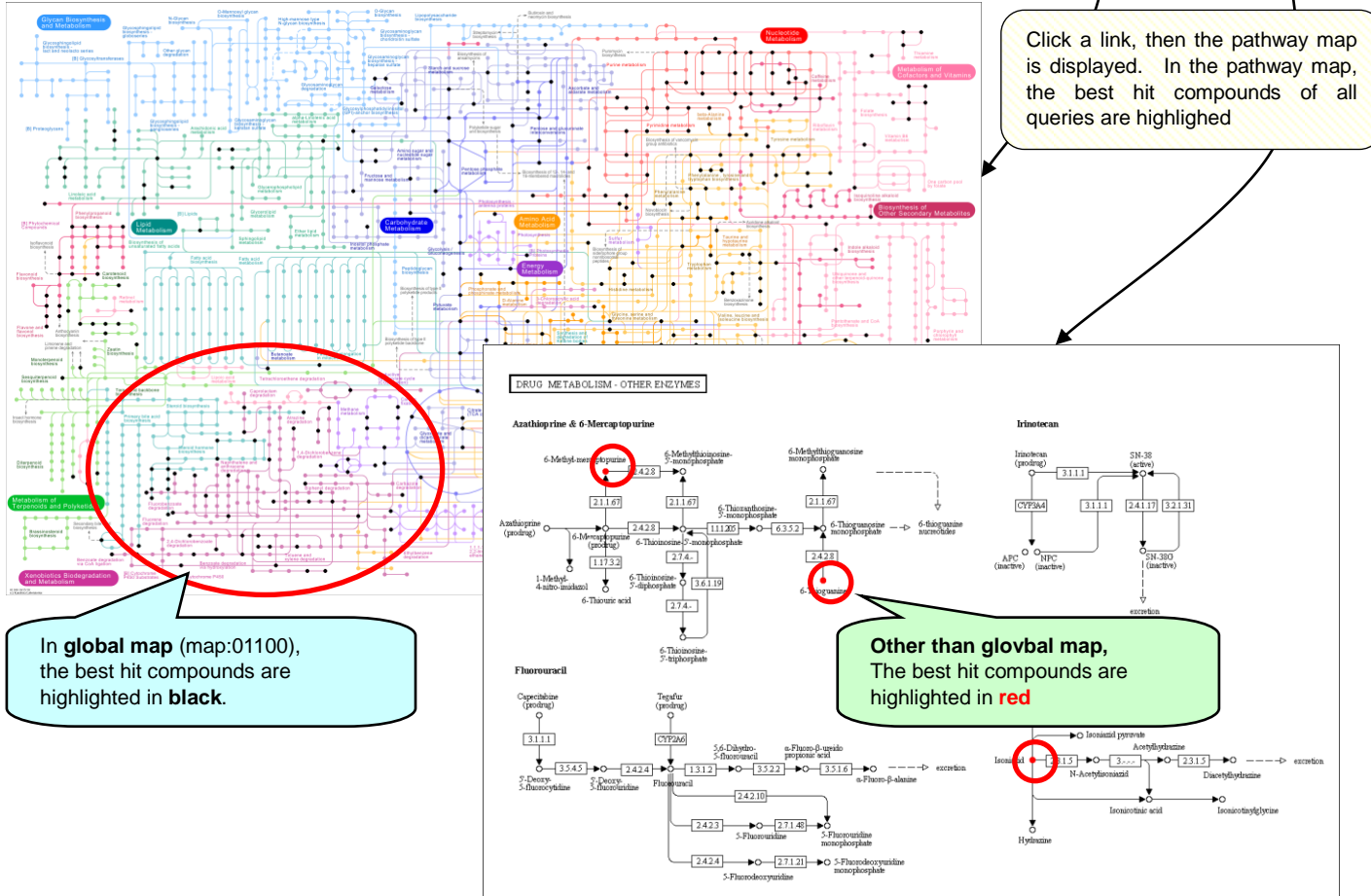

00983 2/16/10 (c) Kanshisa Labo

# 3. Compound Search

### 3.1 Find Compounds on Quick Search Page

The Quick Search feature allows you to search for compounds by compound name, molecular formula, etc.

### >> Enter Search Parameters **Quick Search** manual (in Japanese) You can narrow your results by selecting | Peak | Substructure | Peak Advanced | Browser | Batch | Browse | Index | Record No: Select this the Instrument type and Ionization Mode. Search by Keyword O Search by Peak Instrument Type [1] Compound Name acetate E EI-MS GC-EI-TOF-MS AND 2 Exact Mass Tolerance 0.3 AND 31 Formula ESI CE-ESI-TOF-MS a. COH7N5 C5H\*N ESI-IT-(MS)n ESI-IT-MS/MS Reset ESI-QqIT-MS/MS ESI-QqQ-MS/MS ESI-QqTOF-MS/MS Search LC-ESI-IT-TOF-MS LC-ESI-Q-MS THE ESLATOE MS/MS Ionization Mode OBoth

### [1] Compound Name

Enter the compound name. Names with substring matches on the string you entered are retrieved.

### [2] Exact Mass/Tolerance

Enter the exact mass and error tolerance.

### [3] Formula

Enter the molecular formula of the compound. Enter the formula starting with "C", followed by "H", and then the other letters in alphabetical order. Add wildcards ("\*") to find partial matches. Example: C5H\*N5

### >> Display Search Results

| Quick Search Results                                                                                       |                               | 🕈 mass calculator | 🔶 user manual  |
|----------------------------------------------------------------------------------------------------|-------------------------------|-------------------|----------------|
| Home   Spectrum   Quick   Peak   Substructure   Peak Advanced   Browser   Batch                            | Browse   Index   MassBank ID: | Go                |                |
| Search Parameters :<br>Compound Name acetate<br>Instrument Type: GC-EI-TOF-MS<br>Ionization Mode: Positive |                               | Edit /            | Resubmit Query |
| Results : 4 Hit. (1 - 4 Displayed)<br>First Prev. 1 Next Last. (Total 1 Page)                              | hing items (including synonyr | ms) are displaye  | ed Search      |
| Name                                                                                                    | Formula / Structure           | ExactMass         | ▼ Results End  |
| ☐ 3,4 dihydroxyphenylacetic acid                                                                           | spectrum C8H8O4               | 168.04226         |                |
|                                                                                                    | 1 spectrum                    | 152.04734         |                |
| Indole-3-acetic acid                                                                                       | 2 spectra C10H9NO2            | 175.06333         |                |
| First Prev 1 Next Last (Total 1 Page)                                                                      |                               |                   | ▲ Results Top  |

**MassBank** 

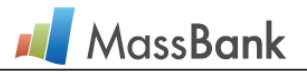

### 3.2 Find Compounds by Chemical Structure

The Substructure Search enables you to find compounds including the specified chemical structure.

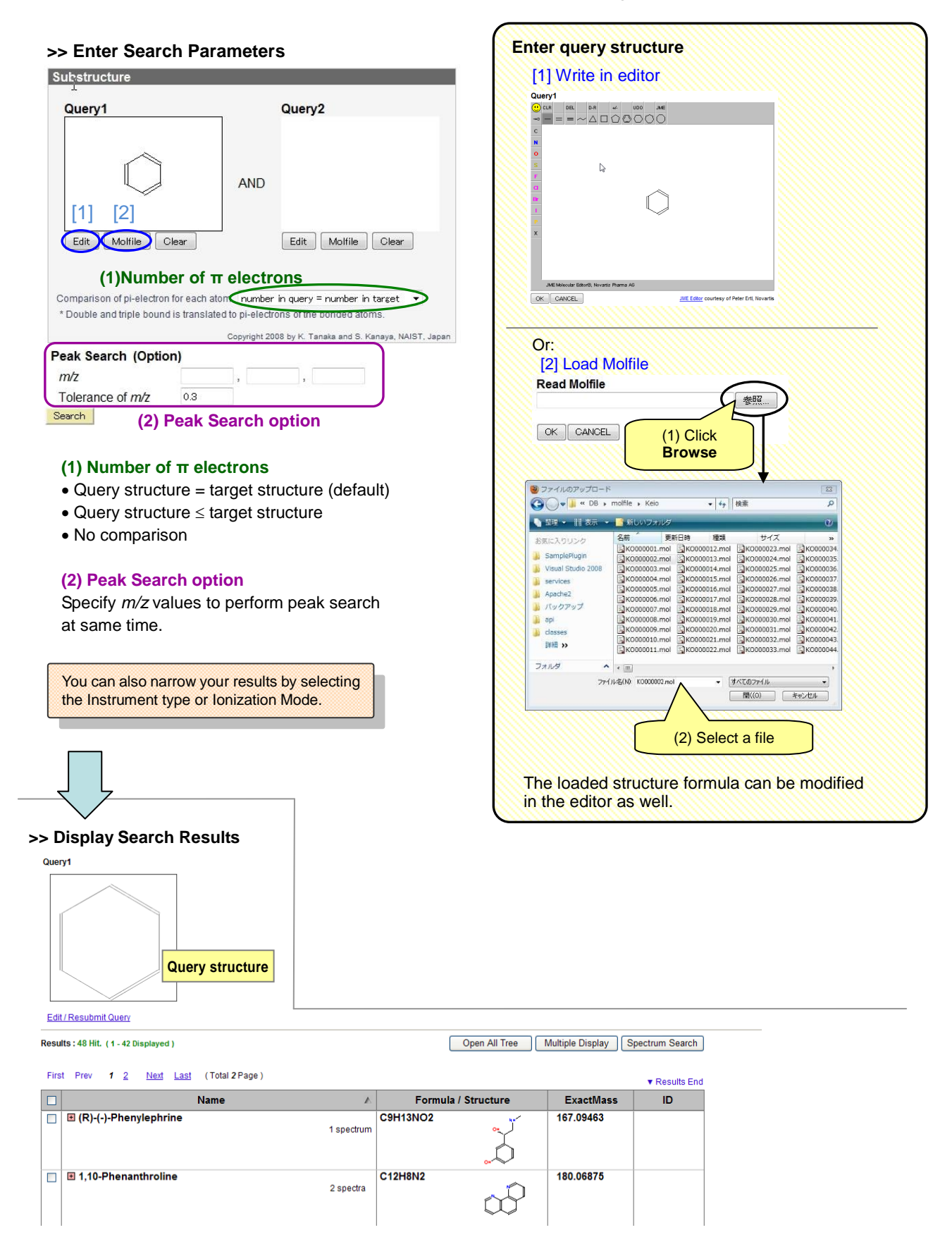

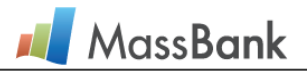

# 4. Peak Search

# 4.1 Peak Search by *m/z* values

Peak Search enables you to find peaks by specifying the m/z or m/z difference as numerical values.

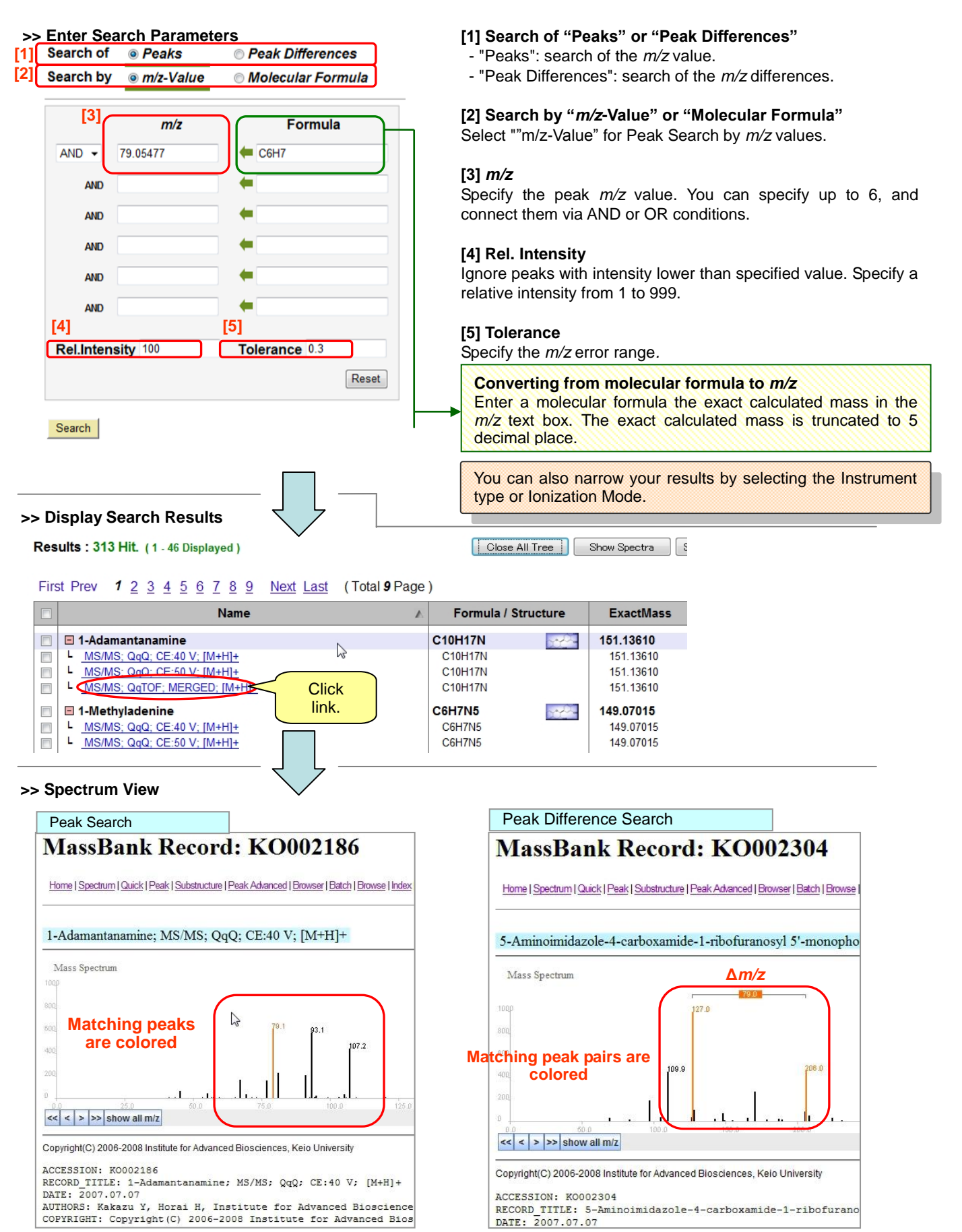

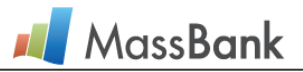

### 4.2 Peak Search with Molecular Formulas

Peak Search Advanced enables you to find peaks by specifying an ion or neutral loss by molecular formulas instead of a numerical *m*/*z* values.

### >> Enter Search Parameters

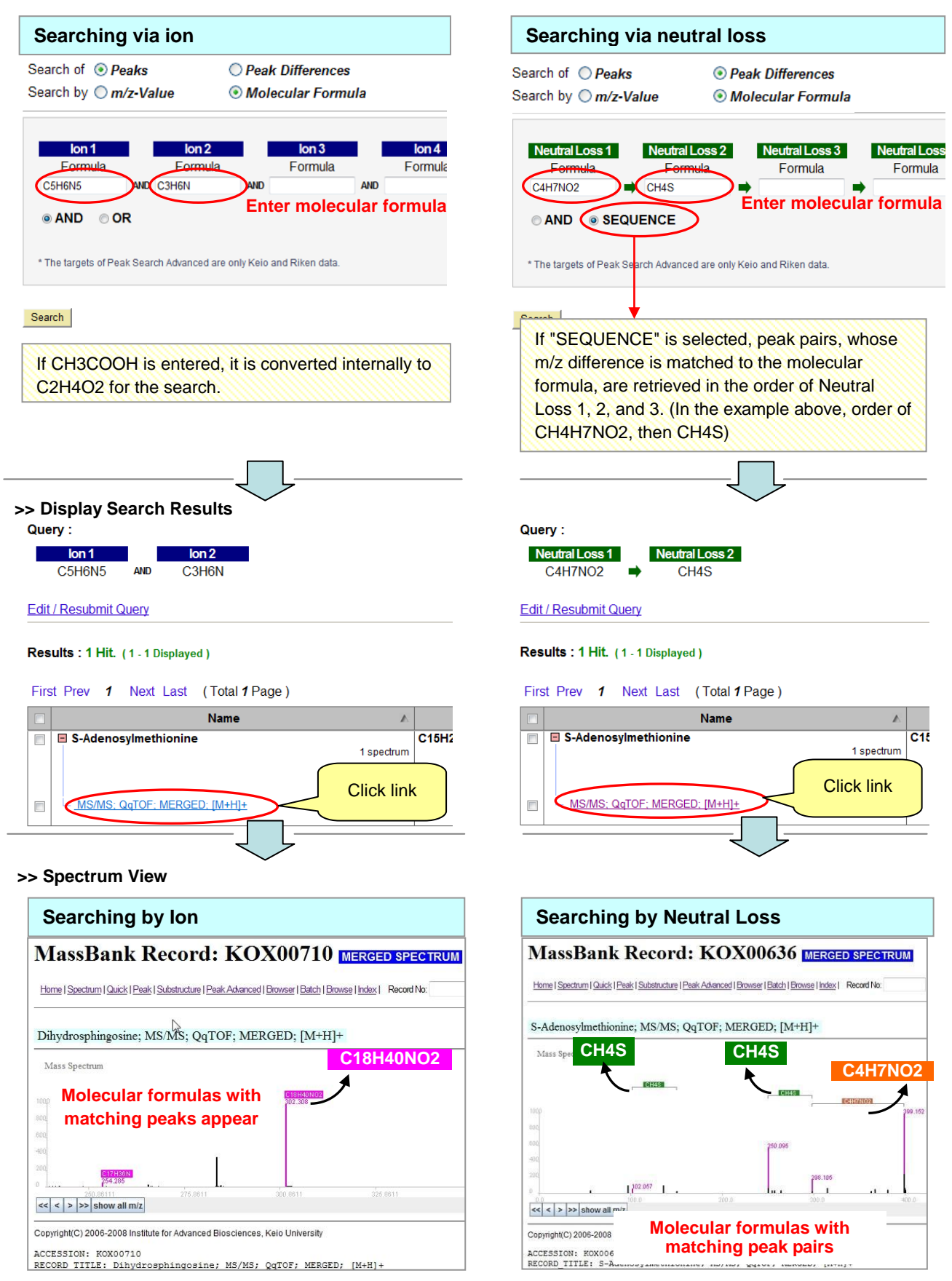

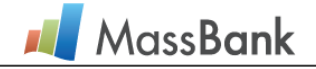

### \* Assist in the Input of Molecular Formulas

When m/z values instead of molecular formulas are entered in the "Formula" boxes, a list of candidate molecular formulas, whose exact masses are close to the entered m/z values, is shown in the pull-down menu.

Following example shows a case when a value, 141, was entered in a Formula box on the "Search of Peaks" and "Search by Molecular Formula" mode.

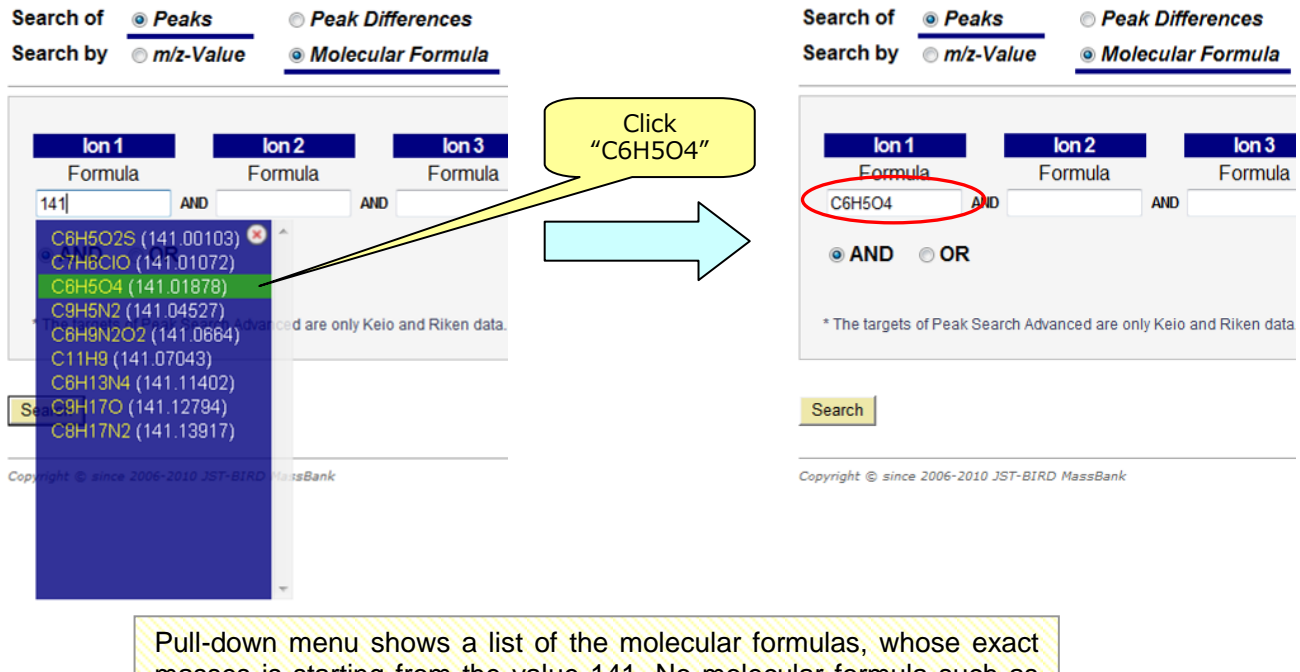

masses is starting from the value 141. No molecular formula such as 140.9 are listed because prefix string match algorithm is applied.

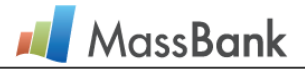

# 5. Prediction of Metabolites from ESI-MS<sup>2</sup> Data

### 5.1 Metabolite prediction by using peak-chemical substructure relationships

Currently this tool is adapted to predict primary metabolites and their derivatives from the query ESI-MS<sup>2</sup> data. MassBank has analyzed and accumulated the relationships between peaks (product ions) and chemical substructures by chemically annotating ESI-MS<sup>2</sup> data of primary metabolites.

The present tool elucidates possible chemical substructures of the unknown metabolite from the query  $\text{ESI-MS}^2$  data by using the relationships that linked the observed product ions to chemical substructures. Additionally possible molecular formulae of the unknown metabolite are predicted from the precursor ion. KNApSAcK database < <u>http://kanaya.naist.jp/knapsack\_jsp/top.html</u> > provides a list of metabolites that satisfy the predicted molecular formula with the possible chemical substructures. Finally the prediction tool outputs the list as the candidates of the unknown metabolite.

A reliable prediction is expected when (1) the query ESI-MS<sup>2</sup> data should be analyzed on high resolution mass analyzers, (2) the precursor ion observed is a type of "M  $\pm$  H", (3) more than ten product ions with the relative intensity higher than 5 % are observed, (4) a query data that was prepared by merging two or more ESI-MS<sup>2</sup> data analyzed on the same unknown metabolite at different CID conditions gives a good result. The present tool automatically merges them into a single query data.

### >> Input the query data and set the parameters

The following procedure shows a case when three ESI-MS<sup>2</sup> data analyzed on the same unknown metabolite at different CID conditions are uploaded, merged into a single query data, and predicted.

### Metabolite Identification Home | Spectrum | Quick | Peak | Substructure | Identification | Browser | Batch | Browse | Index | MassBank ID: Go [1] by Peak-Substructure Relationships by Annotated Neutral Losses Query File Browse File Read sample file 🧇 sample archive [1] Select "by Peak-Substructure Relationships" [2] Load the query file\* A list of the ESI-MS<sup>2</sup> data - Select the query file. uploaded is shown. - Click "File Read". \*To prepare the query ESI-MS<sup>2</sup> file, see "2.1 (1) Prepare the query file". Name Peak 1 sample1\_CE10eV 800 4 2 sample1\_CE20eV 4 3 sample1\_CE30eV 5 400 4 sample2\_CE10eV 4 200 5 sample2\_CE20eV 5 [3'] 5 spectra Cutoff: 50 Merae: Off -Tolerance: 0.005 📥 show all m/z Precursor m/z 0.005 🚖 Ion Mode Positive precision 0.4 Search [3] Set "Merge On" - A check box [3'] is appeared at each data.

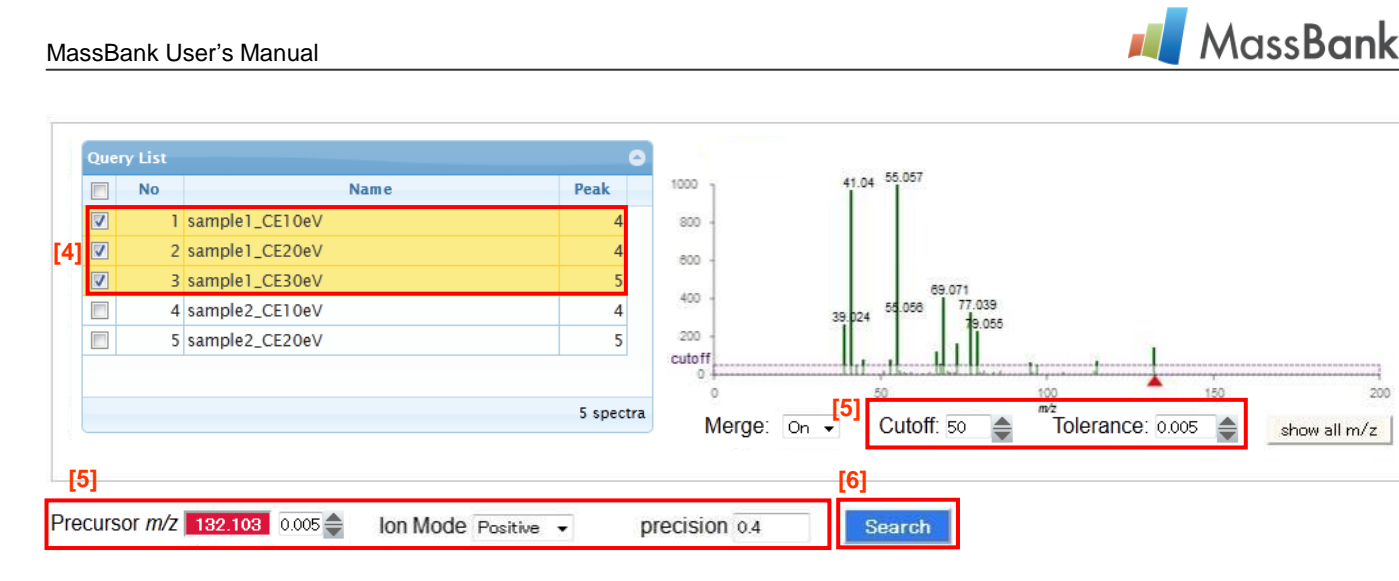

### [4] By checking the box, select the data files of the metabolite to be identified.

- As one data is selected by checking the box, it is added and merged into the query.
- With each selection, the merged ESI-MS<sup>2</sup> data generated is shown in the right window

[5] Set parameters (see the table below)

- All the parameters should be set correctly.

- Input "Precursor m/z".

### [6] Click "Search" button to start.

### - Paremeters settings-

• Merge:

Select "ON" when two or more ESI-MS2 data are merged into the query. Check box is appeared at each data. Select the data by checking their boxes.

Leave "OFF" (default) to predict the metabolite from a single data.

Cutoff:

This selects the product ions for the prediction.

Only the peaks larger than the cutoff value are considered in the prediction.

Cutoff value is indicated by the red dotted line on the merged spectra in the write window.

Precursor ion is always included in the prediction independent of the cutoff value.

Tolerance:

This defines the mass accuracy of the product ions in the query data. Within the tolerance, substructure-peak relationships give possible substructures to each product ion.

Precursor m/z in the red box:

Check whether the precursor m/z is correct. When the m/z value is not correct, correct it manually.

- **Precursor** *m/z* **in the white box**: This defines the mass accuracy of the precursor *m/z*.
- · Ion Mode:

Select either "Positive" or "Negative".

· Precision:

This is the precision of an empirical relationship between a peak and a chemical substructure that is used for prediction. False positive decreases with the precision. See the next page for details.

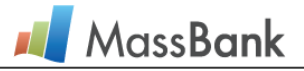

### >> Search Results

### Matched Formulae : 4

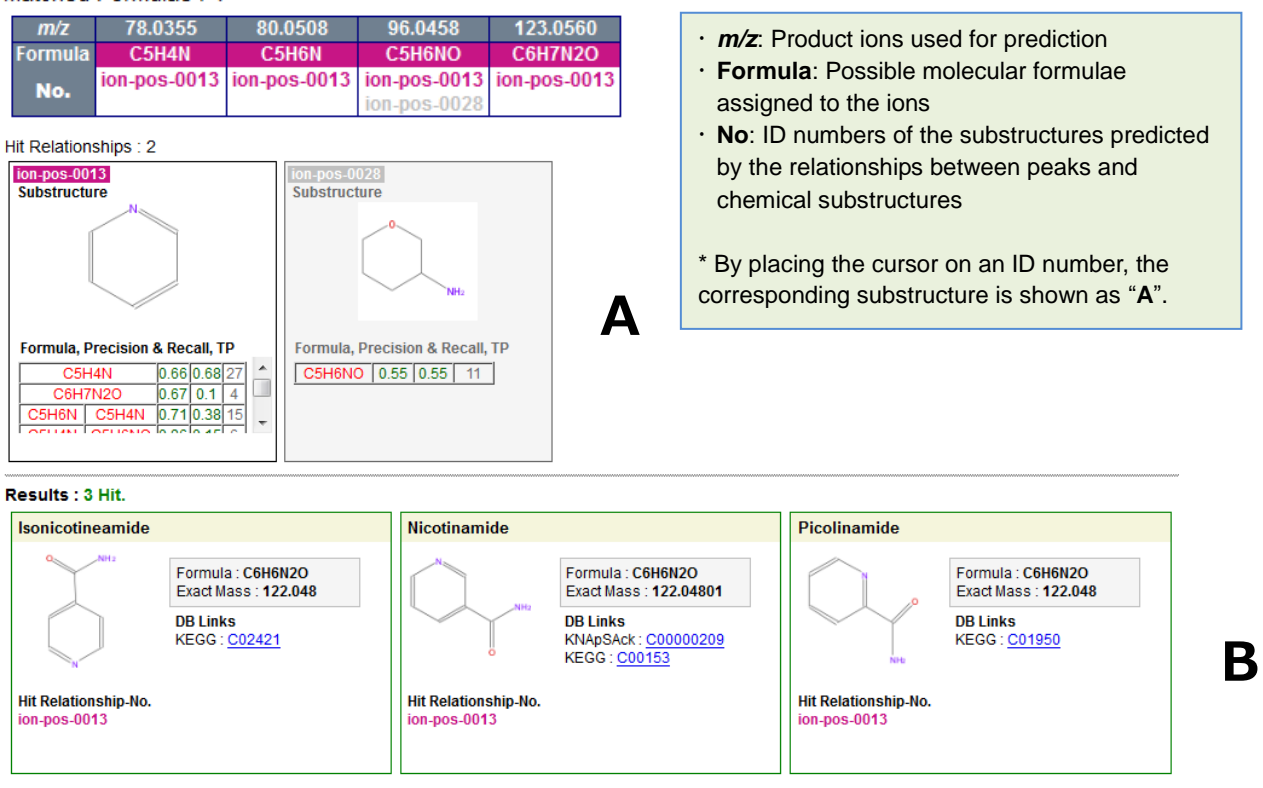

**A**: Possible substructures that are embedded in the structure of the unknown metabolite are predicted by using the relationships between peaks and chemical substructures.

**B**: Candidates of the unknown metabolite are shown. The KNApSAcK database outputs the candidates that satisfy the following conditions; they have one or more of the substructures shown in **A** and the molecular formula is the same to that predicted from the mass of the precursor ion. A substructure in the gray box in **A** is not applicable in the candidates in **B**.

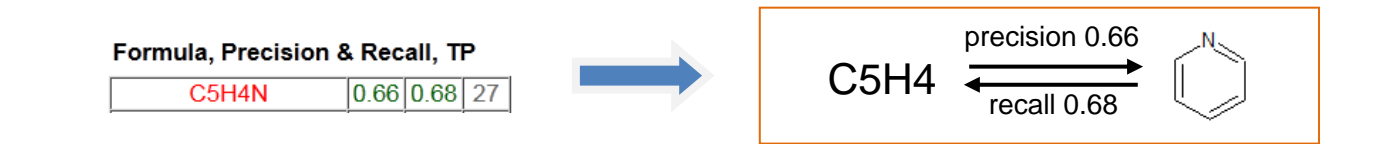

Formula, Precision & Recall, TP: ("C5H4N", "0.66", "0.68", "27" in the above example)

Formula: Chemical formula of a peak

**Precision:** Ratio of the number of ESI-MS<sup>2</sup> data (pyrimidine substructure & C5H4N) to that of ESI-MS<sup>2</sup> data (C5H4N), where among the ESI-MS<sup>2</sup> data (C5H4N), in which the peak C5H4N was observed, ESI-MS<sup>2</sup> data (pyrimidine substructure & C5H4N) are those analyzed on chemical compounds with the pyrimidine substructure. In the above example, the ratio is 0.66.

**Recall**: Ratio of the number of ESI-MS<sup>2</sup> data (pyrimidine substructure & C5H4N) to that of ESI-MS<sup>2</sup> data (pyrimidine substructure), where the ESI-MS<sup>2</sup> data (pyrimidine substructure) were analyzed on chemical compounds with the pyrimidine substructure. In the above example, the ratio is 0.68.

**TP:** Total number of the ESI-MS<sup>2</sup> data (pyrimidine substructure & C5H4N). In the above example, it is 27.

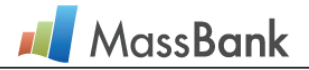

### 5.2 Metabolite prediction by spectrum search in terms of neutral loss

Chemical compounds are often synthesized from a common chemical compound by slight chemical modifications. Such derivatives share the chemical structure of the common chemical compound. Their mass spectra are also similar, although their similarity cannot be detected by conventional spectral similarity search. Peaks observed in the mass spectrum of one derivative are shifted by  $\Box$  u from the corresponding peaks of the other one where 
is the mass difference between their chemical structures. Such a similarity is searchable by comparing not the m/z of the corresponding peaks but the mass difference between the corresponding peak pairs because is unknown. Thus this tool searches the ESI-MS<sup>2</sup> data in MassBank that are similar to the query one by comparing the m/z difference between the corresponding peak pairs. Here "neutral loss" is defined as the m/z difference between peak pairs. Search results suggest the users the common chemical compound among the target and query chemical compounds. However, this comparison has such a general difficulty that many possible peak pairs should be compared within the mass accuracy of m/z. To escape the difficulty, the targets in the present method are limited to the high resolution MassBank ESI-MS2 data with chemical annotation on peaks. All possible peak differences in each target data have been calculated not by m/z but by the assigned molecular formulae. MassBank recommends the query data that is enough high in the resolution to assign the molecular formula to peaks. All possible peak differences in the target are also calculated by the molecular formulae. Peak differences between the target and the guery are compared by the molecular formulae. Additionally the present tool evaluates the matching peaks observed in the range of m/z 50-99.

### >> Input the query data and set the parameters

# Metabolite Identification

| Home   Spectrum   Quick   Peak   Substructure   Identification   Bro | wser   Batch   Browse   Index   MassBank ID: Go |
|----------------------------------------------------------------------|-------------------------------------------------|
| by Peak-Substructure Relationships                                   | by Annotated Neutral Losses     [1]             |
| Query File 参照                                                        | File Read 🔷 sample file 🗢 sample archive        |
| Search similar spectra on a neutral loss-to-neutral los              | s basis                                         |
| Retrieves spectra similar to user's spectrum in terms of             | molecular formulae.                             |
| This search is helpful to predict the chemical structure of          | funknown metabolites                            |

- [1] Select "by Annotated Neutral Losses".
- [2] [6] the same in the Section 5.1 "Metabolite prediction based on peak-chemical substructure relationships".

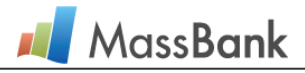

### >> Search Results

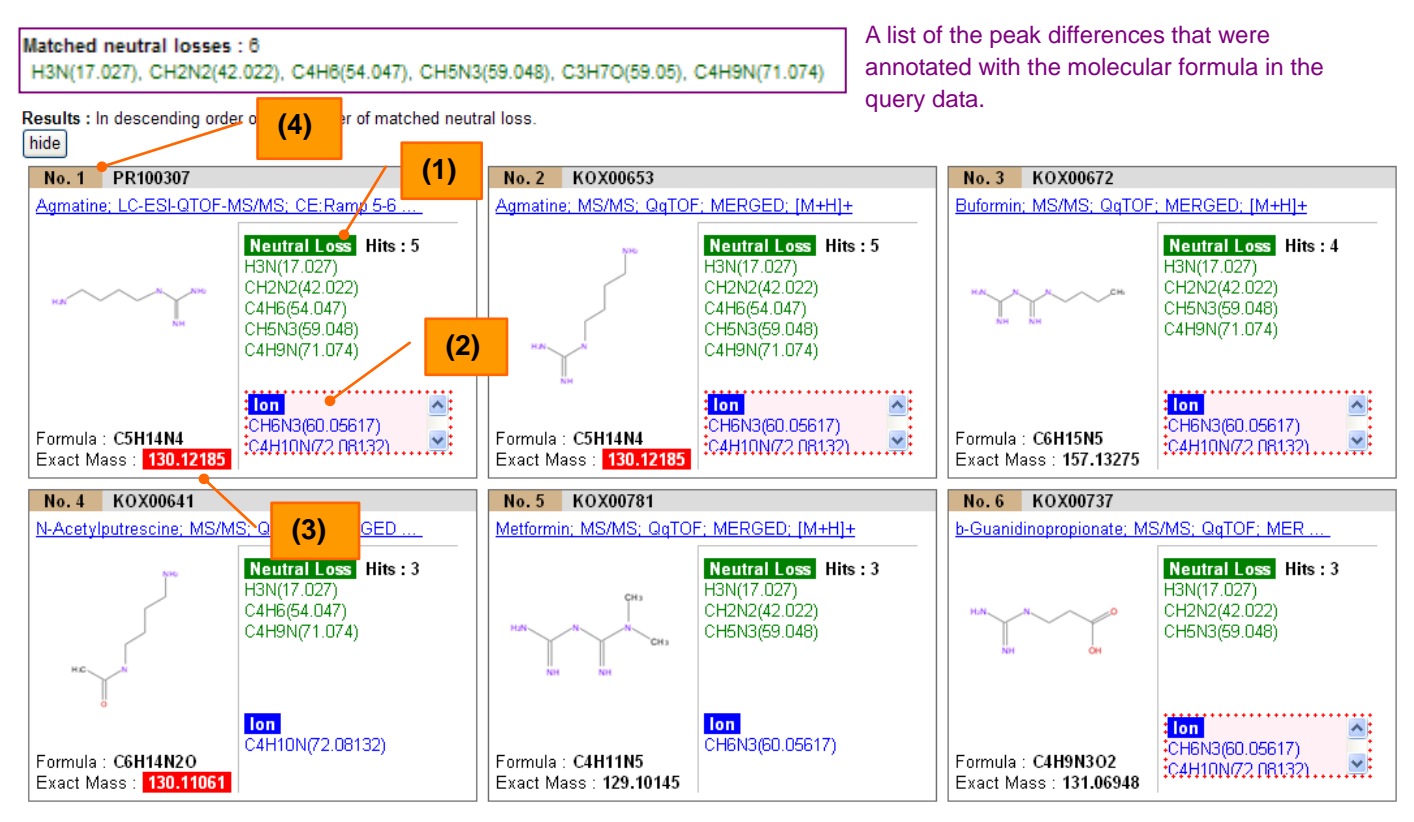

\* MassBank data similar to the query one are shown (max. 30 data).

- (1) Neutral Loss: Here "Neutral Loss" is defined as the difference of the corresponding peak pairs in terms of molecular formulae. The target data are listed by a total number (Hits) of the molecular formulae that were matched between the query and target ESI-MS<sup>2</sup> data.
- (2) Ion: The matching peaks (50 < m/z < 99) are listed by molecular formulae.
  - A. They are shown in a dotted red box when the target data have the maximum number of matching peaks.
  - B. The target data that have no matching peak are shown in a grey box. They are not shown when the "hide" button was clicked.
  - C. "Results: NO peaks within *m/z* 50-99 in query." is shown when no peak (50 < *m/z* < 99) was observed in the query data.
  - D. "Results: <u>NO matched ions to peaks within *m/z* 50-99 in query."</u> is shown when no peak (50 < *m/z* < 99) has no annotated molecular formulae.</p>
- (3) Exact Mass: Molecular mass of the target data is shown in white characters in the red box or in the grey box when it is equal to "Precursor m/z +1" or "Precursor m/z -1" in the positive or negative mode, respectively.
- (4) Rank: The target data are listed by the rank which is scored by a total number of matching peak pairs with matching peaks.

### Minimum requirements that target data are matched or similar to the query are as follows.

- Target data are ranked at high.
- They have one or more matching peaks (50 < m/z < 99).
- Their molecular mass is equal to that of the query.

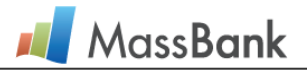

# 6. Browsing All Data

### 6.1 Categorical Index

In Record Index, all data is categorized into contributor, instrument type, MS type, merged type, ion mode and compound name categories. Click a link in this page, then the whole data in the category is displayed in the same format as other search results.

| Record In                   | d                | ex                                                                                                    |                                           |                                                                                                    |                                                                                                    | 🔶 ma                                                                                                    | ass calculator                                                               | 🔶 user manual |
|-----------------------------|------------------|----------------------------------------------------------------------------------------------------|-------------------------------------------|----------------------------------------------------------------------------------------------------|----------------------------------------------------------------------------------------------------|----------------------------------------------------------------------------------------------------|------------------------------------------------------------------------------|---------------|
| Home   Spectrum   Quick   F | <sup>o</sup> eak | <u>Substructure</u>   <u>Advanced</u>   <u>Brow</u>                                                                                                    | <u>iser   Batch   Brow</u>                | <u>ise   Index</u>   MassBar                                                                                              | nk ID:                                                                                                    | io                                                                                                    |                                                                              |               |
| Contributor                 | :                | Chubu Univ. (2,628)<br>IMM, CAMS & PUMC<br>Kyoto Univ. (185)<br>NAIST (817)<br>Osaka Univ. (502)<br>Tottori Univ. (16)<br>Univ. Toyama (253)                                                                                                    | <u>, China</u> (67)                       | Fac. Eng.<br>Kazusa (;<br>Leibniz IP<br>Nihon Uni<br>PFOS res<br>UOEH (3<br>Waters (;                                     | Univ. Tokyo (12,379<br>273)<br><u>B</u> (528)<br><u>v</u> (75)<br><u>search group</u> (277)<br>5)<br>2,994) | ) <u>Fukuyama</u><br><u>Keio Univ.</u><br><u>Metabolor</u><br><u>Osaka MC</u><br><u>RIKEN</u> (1<br><u>Univ. Con</u> | LUniv. (340)<br>. (5,629)<br>1 (149)<br>CHRI (20)<br>.722)<br>necticut (510) | [1]           |
| Instrument Type             | :                | CE-ESI-TOF         (20)           EL-EBEB         (12)           ESI-QQ-MS/MS         (52           FAB-EB         (5)           FLB         (1)           LC-ESI-IT         (515)           LC-ESI-Q         (2,721)           LC-ESI-QTOF         (2,741) | 2) [<br>[<br>[<br>]<br>2) [<br>]<br>2) [  | CLB (796)<br>ESLIT-MS/MS<br>ESLQQTOF-MS<br>EAB-EBEB (17<br>GC-ELTOF (1,)<br>LC-ESLITET (3<br>LC-ESLQIT (3<br>MALDL-TOE (1 | (149)<br>73)<br>016)<br>6,006)<br>78)                                                                       | EI-B (11,636)<br>ESI-QqT-MS/T<br>FAB-B (26)<br>ED-B (41)<br>LC-APPI-QQ<br>LC-ESI-TTOF<br>LC-ESI-QQ (5                | <u>MS</u> (15)<br>(277)<br>(253)<br>5,038)                                   | [2]           |
| МЅ Туре                     | :                | <u>MS</u> (16,898)                                                                                                    | <u>MS2</u>                                | (11,505)                                                                                                    | <u>MS3</u> (926)                                                                                            | MS                                                                                                    | <u>4</u> (70)                                                                | ] [3]         |
| Merged Type                 | :                | <u>Normal</u> (28,560)                                                                                                    | Ī                                         | <u>Verged</u> (839)                                                                                                    |                                                                                                    |                                                                                                    |                                                                              | ] [4]         |
| lon Mode                    | :                | Positive (22,721)                                                                                                    | 1                                         | Vegative (6,67                                                                                                    | 8)                                                                                                    |                                                                                                    |                                                                              | ] [5]         |
| Compound Name               | :                | A       (1,273)       B       (1         G       (747)       H       (5         M       (1,552)       N       (1         S       (948)       I       (1         Y       (8)       Z       (1                                                                | 1,117)<br>565)<br>1,389)<br>I,491)<br>75) | <u>C</u> (1,478)<br>                                                                                                    | D (1,887)<br>J (3)<br>P (3,762)<br>V (137)<br>Others (623)                                                  | E (760)<br>K (216)<br>Q (140)<br>₩ (3)                                                                               | E (395)<br>L (1,371)<br>R (262)<br>X (50)                                    | [6]           |

### [1] Contributor

Number of data listed by contributors.

Each link is followed by the parenthesized number of spectra in the category.

### [2] Instrument Type

Number of data listed by the types of chromatography and mass spectrometer.

### [3] MS Type

Number of data listed by the types of mass spectrometry.

### [4] Merged Type

Number of merged ESI-MS2 data and that of the other data.

### [5] Ionization Mode

Number of data analyzed by positive and negative modes.

### [6] Compound Name

Number of data listed by the first letters of compound names.

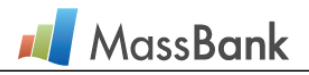

### 6.2 Hierarchical Browse

In Browse Page, all data are hierarchically displayed for each data provider. You can go up and down the hierarchy (tree) and find a specific data you want.

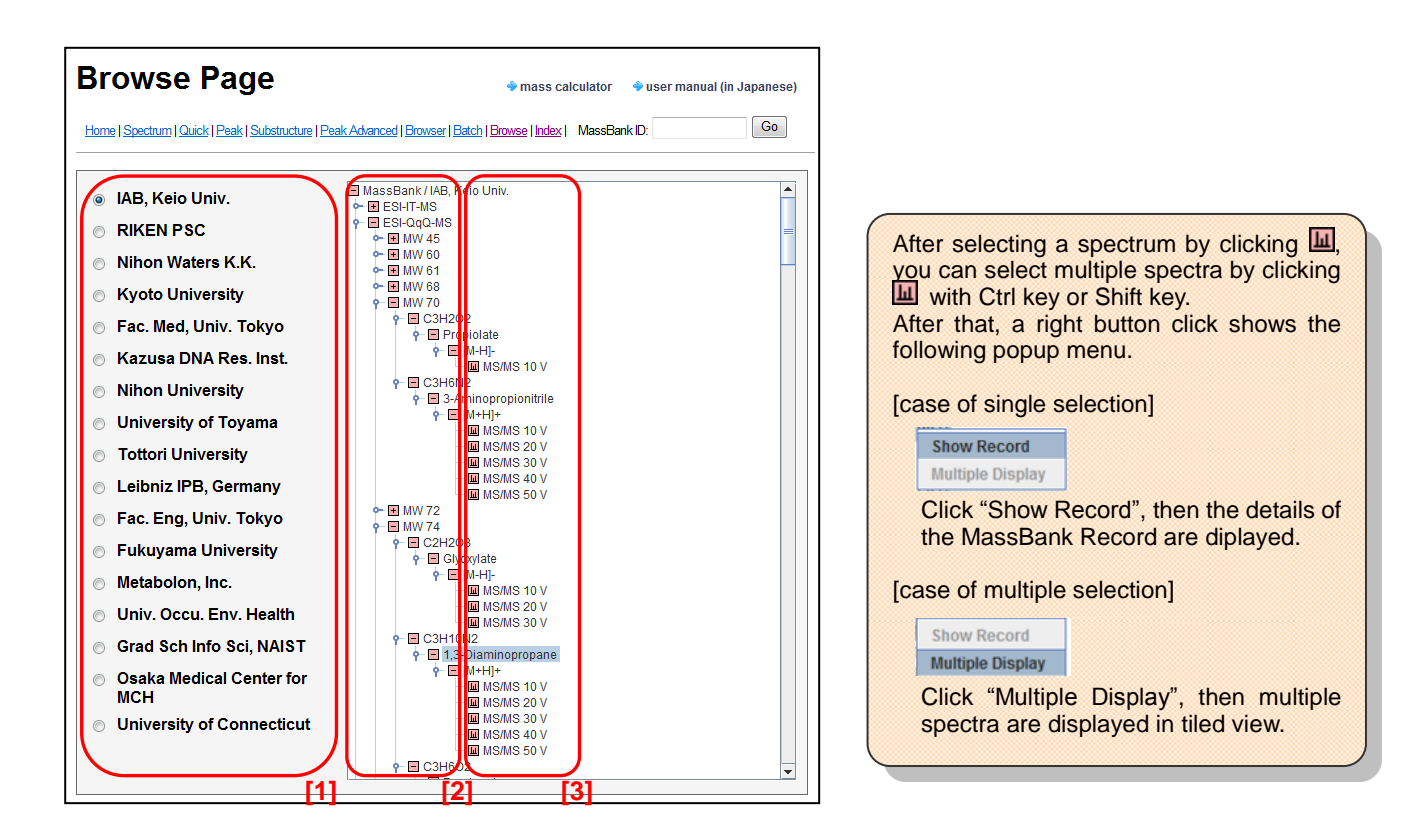

### [1] Select Provider

Click a radio button, then display the hierarchy of the selected provider is displayed in right hand side.

### [2] Browse Tree

• : open the lower layer.

: close the lower layer.

### [3] Display Spectrum

View detailed MassBank Record: Double click of is; or "Show Record" in popup menu by right button cllick when a spectrum is selected.

Display multiple spectra in a tiled view: "Mutiple Display" in popup menu by right button click when multiple spectra are selected.

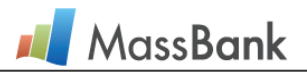

# 7. Others

# 7.1 Search Results

When you conduct a search via "Quick Search", "Substructure Search", "Peak Search", "Peak Search", "Advanced", or "Record Index", the search results are displayed in a common format.

### << Operation 1>>

List of Search Results

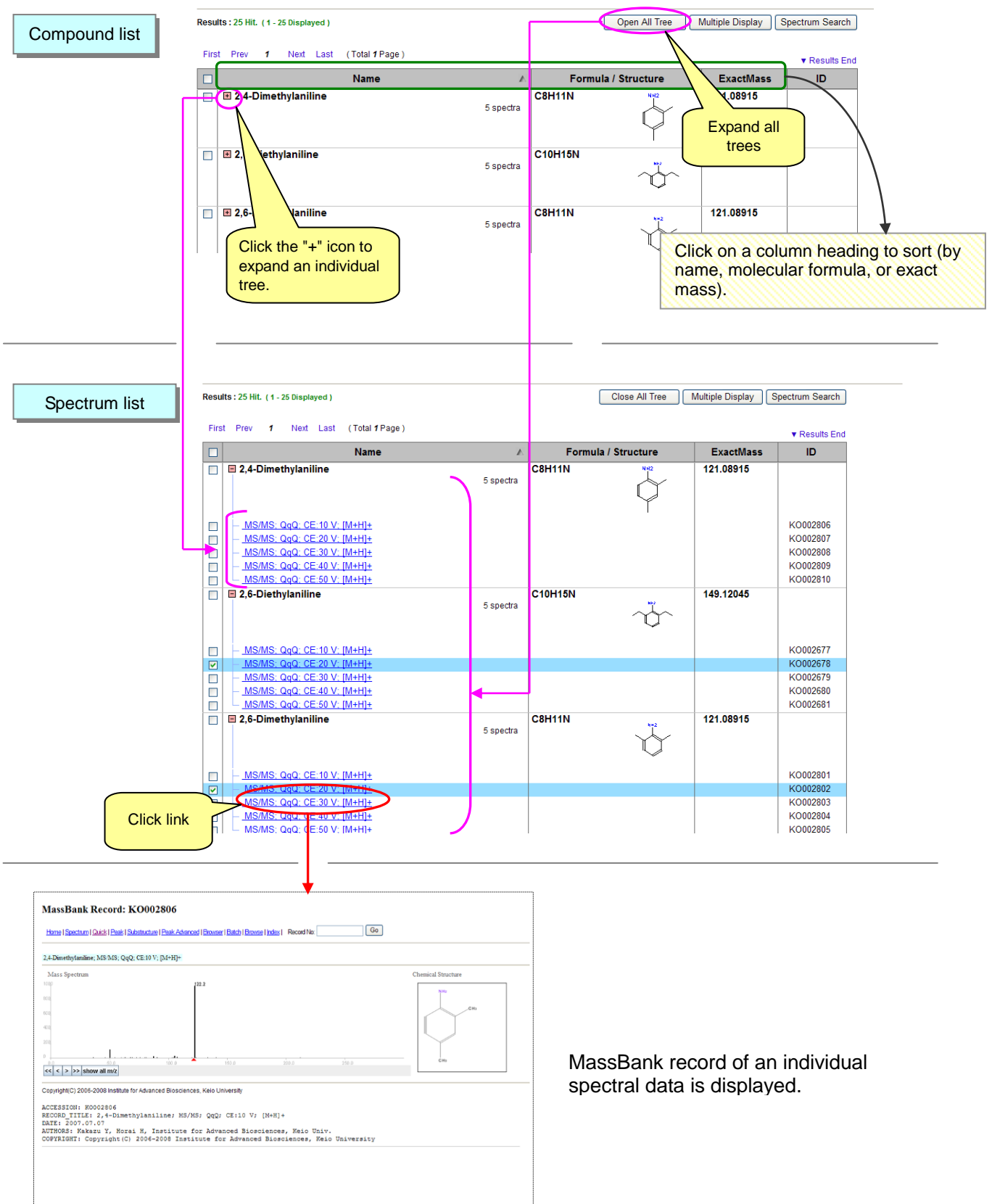

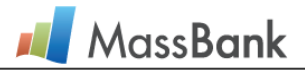

### << Operation 2>>

Interaction with "Multiple Display" and "Spectrum Search"

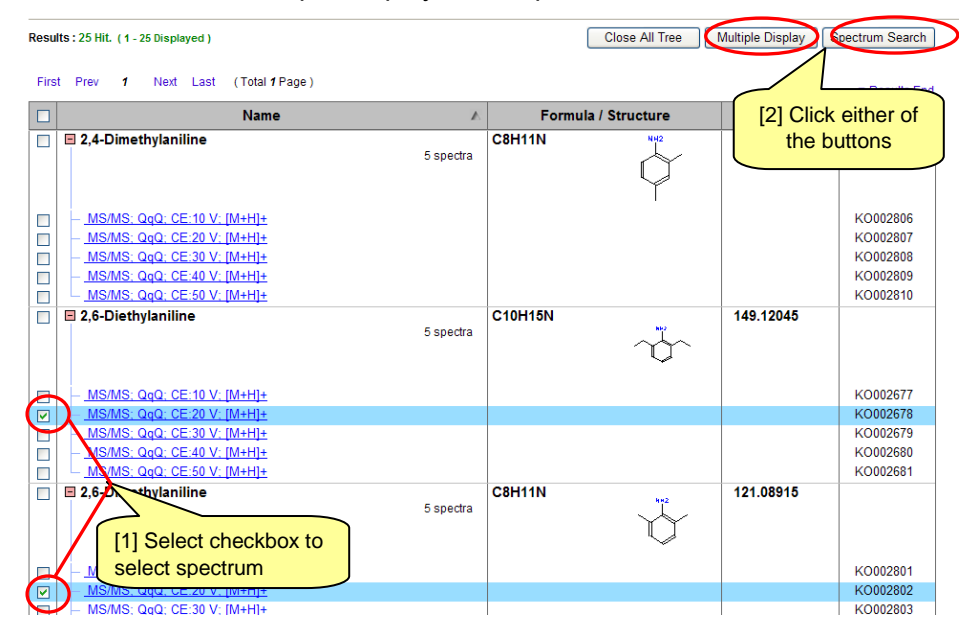

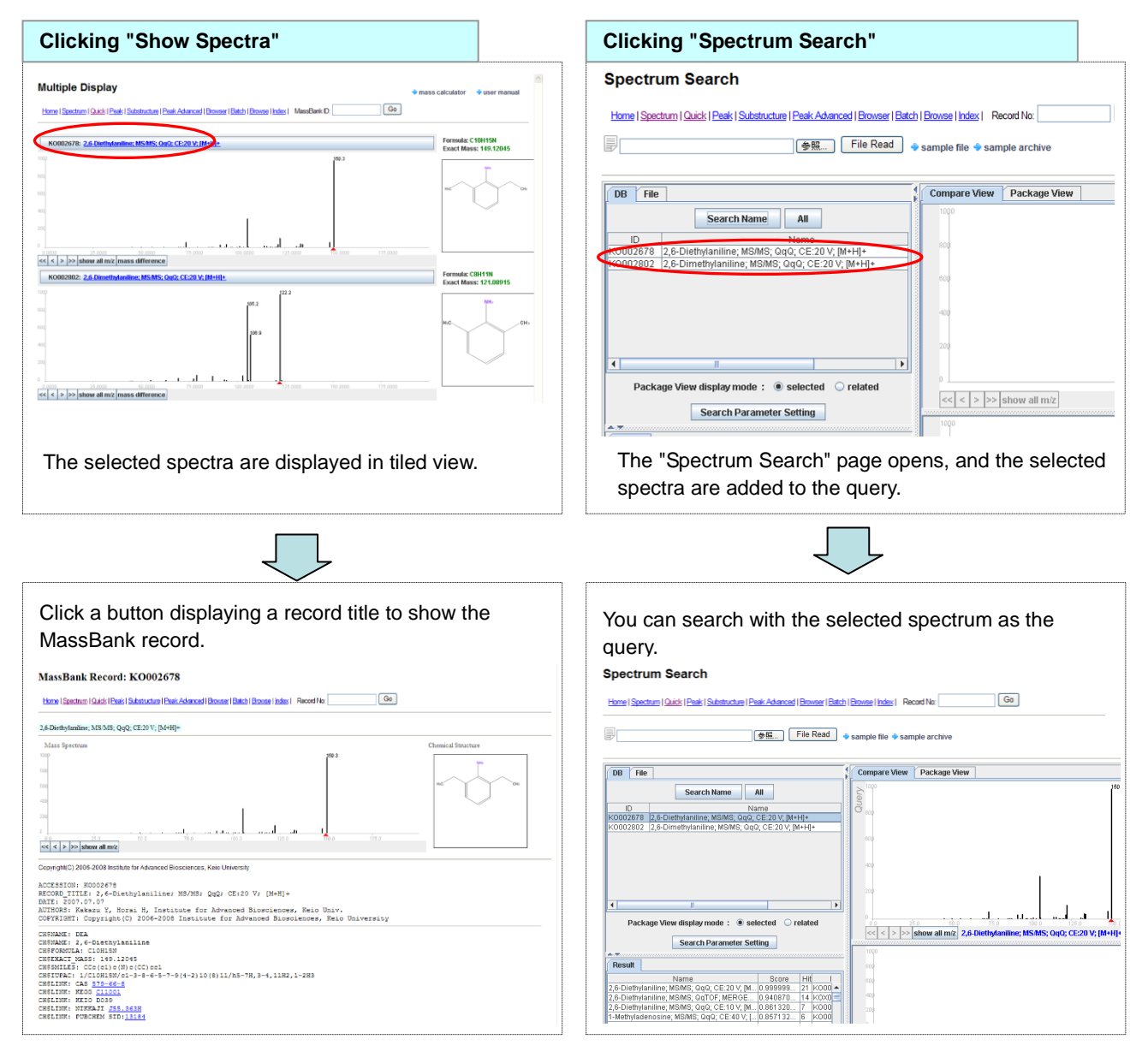

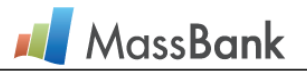

### << Operation 3>>

Brief display of chemical structure

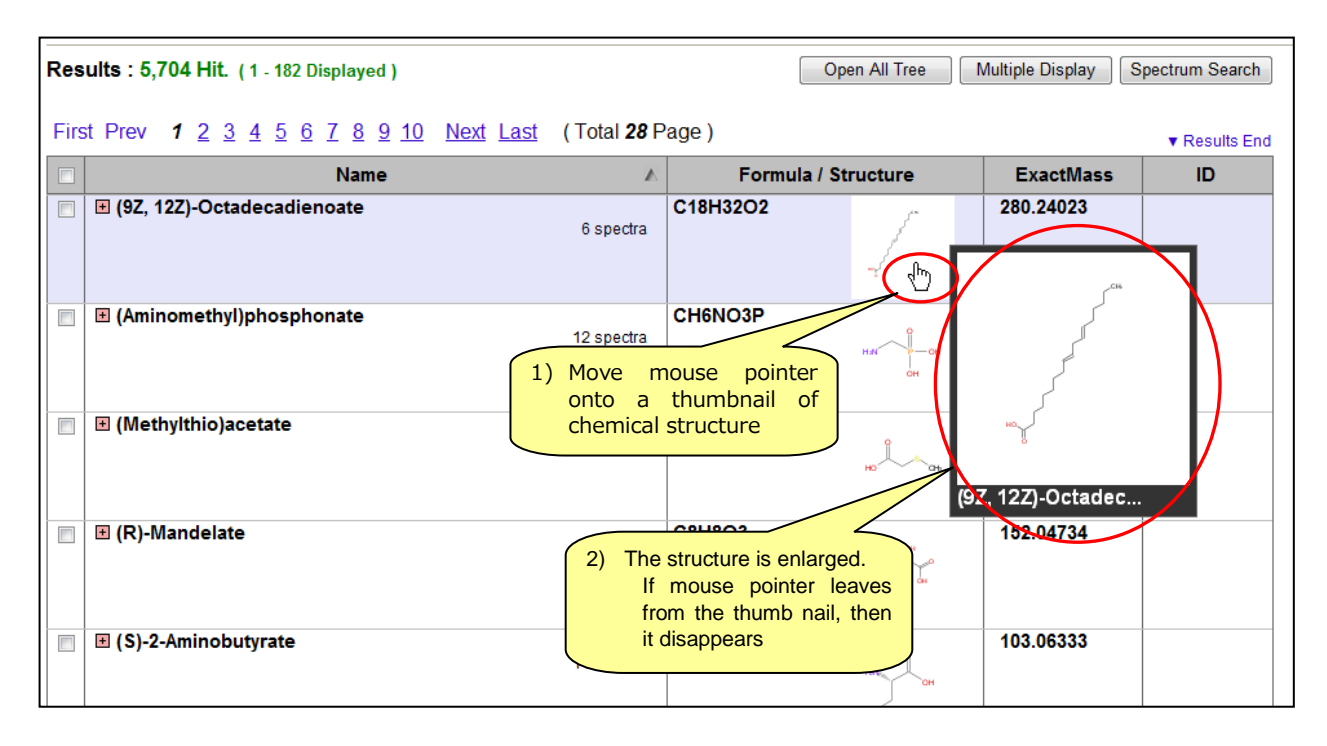

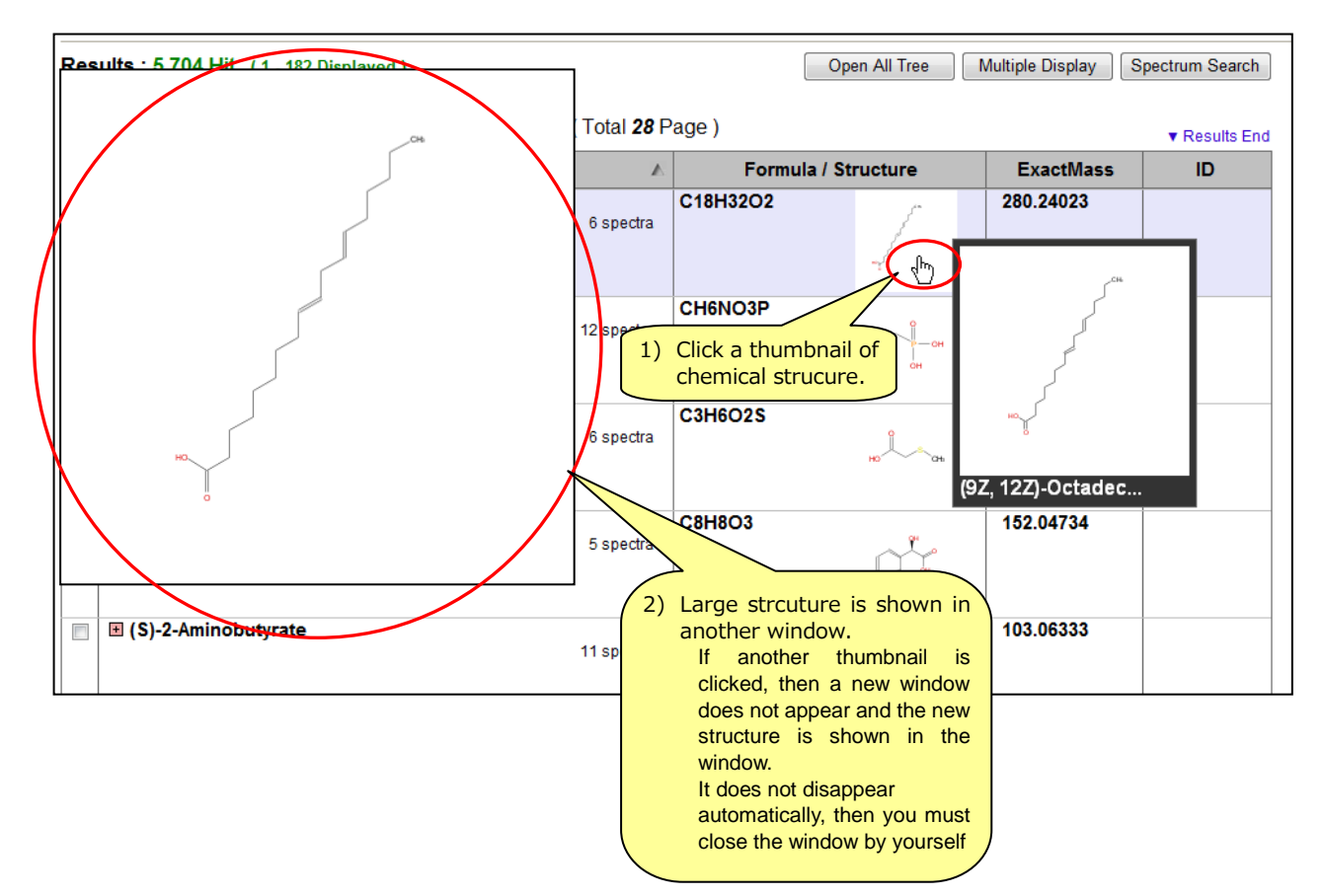

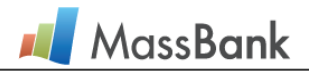

### >> mass difference

When click the "mass difference" button on the "Multiple Display" panel of "Compound and Peak Search Results", spectra display the peaks with the value of m/z difference from that of the molecular related ion.

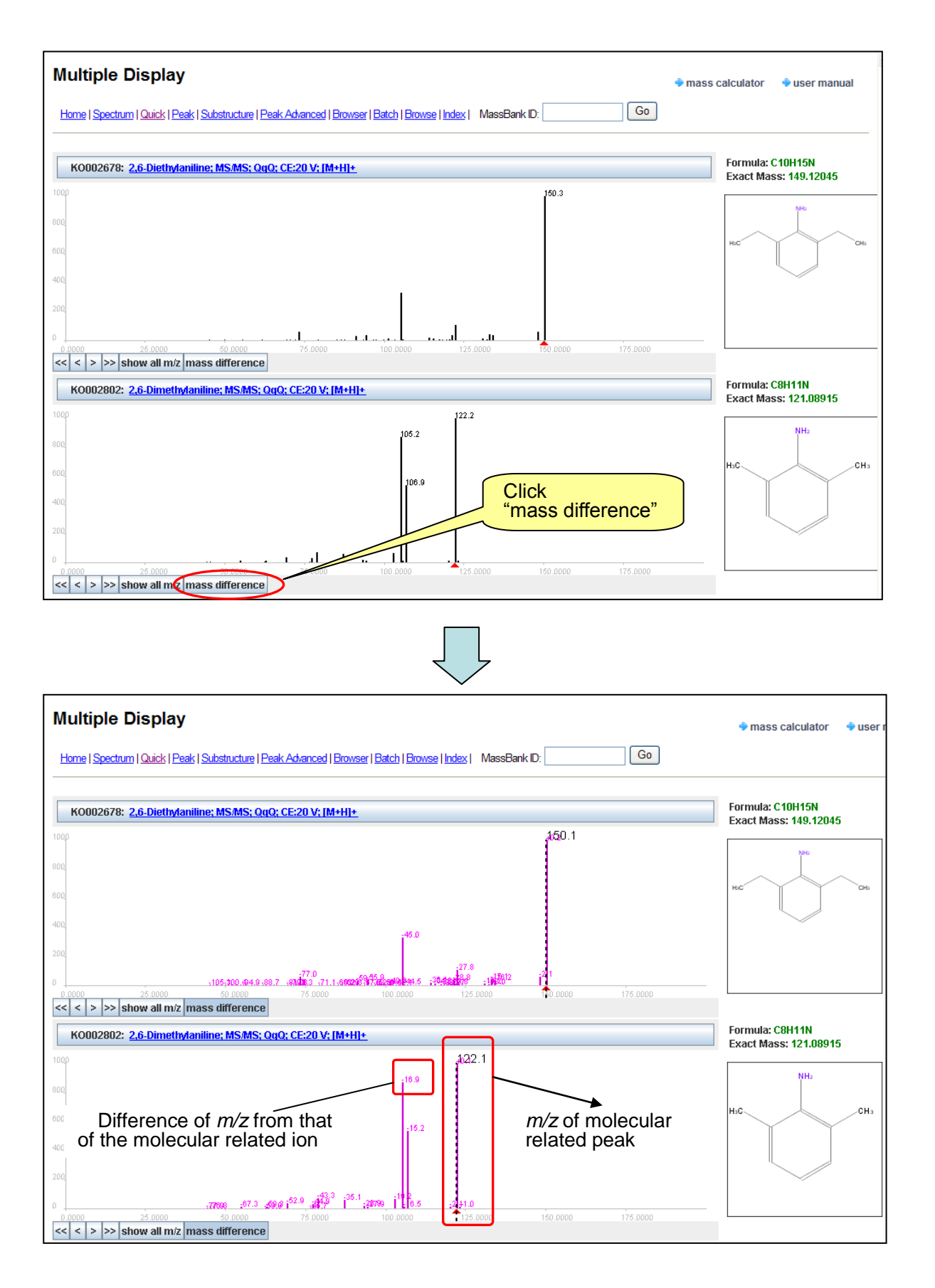

![](_page_26_Picture_1.jpeg)

### 7.2 MassBank Record Detailed Display

The MassBank record is the fundamental unit of data in the MassBank database. Each mass spectrum has one MassBank record. In addition to peak data, each record includes the compound information (CH\$), test conditions (AC\$), etc. (To see "Record Editor Manual" for more details)

![](_page_26_Figure_4.jpeg)

\* For details of MassBank Record, see "Record Editor Manual".

![](_page_27_Picture_1.jpeg)

### 7.3 Basic Mass Calculation Tool

Mass Calculator on the upper right corner is a basic mass calculation tool that you can use everywhere in MassBank. It calculates m/z (*i.e.* exact mass) of the input formula or displays a list of chemical formulae corresponding to m/z.

| Home   Spectrum   Quick   Peak   Substructure   Peak Advanced   Browser   Batch   Browser   Index   MassBank D:<br>[1] Click "mass calculator"<br>MassCalculator appears in a | [1] user manual                                                                                                    |
|----------------------------------------------------------------------------------------------------|----------------------------------------------------------------------------------------------------|
| Calculation of <i>m/z</i> from chemical formula.                                                                                                    | Listing of chemical formulae corresponding to <i>m/z</i> .       Mass Calculator                                                                                                    |
| ● Formula to m/z       ● m/z to formula         3       Formula       m/z         C18H32O2       ≥ 280.24023         C3H6O2S       106.00885         C8H8O3       = 152.04734 | <ul> <li>○ Formula to m/z</li> <li>◎ m/z to formula</li> <li>③ m/z</li> <li>○ Formula</li> <li>○ Formula</li> <li>○ 152</li> <li>○ 10H160 (152.12012)</li> <li>○ 10H180 (152.14392)</li> <li>○ 11H40 (152.02621)</li> <li>○ 11H40 (152.02621)</li> <li>○ 11H40 (152.02620)</li> <li>○ 2H3N055 (152.97319)</li> <li>○ 2H4N05P (152.98271)</li> </ul> |
| Clear                                                                                                    | C3H6NO4S (152.00175)<br>C3H6O5P (152.99528)<br>C3H9N2O3P (152.03508)<br>C4H8O4S (152.01433)<br>C5C1N3O (152.97299)                                                                                                    |
| <ul> <li>[1] Select "Formula to m/z"</li> <li>[3] Input Formula</li> <li>When a formula is entered, m/z is calculated and displayed.</li> </ul>                               | <ul> <li>[2] Select "m/z to formula"</li> <li>[3] Input m/z</li> <li>When a m/z value is entered, the chemical formulae that were observed in the MassBank annotated ESI-QTOF-MS<sup>2</sup> data are shown.</li> </ul>                                                                                                    |

Chemical formulae listed are those that were actually observed in Keio and RIKEN ESI-QTOF-MS $^2$  data, but not possible chemical formulae.

Mass Calculator window can be closed by ESC key.

![](_page_28_Picture_1.jpeg)

### 7.4 Comparison Tool of User Spectra

Spectral Browser is a comparison tool of spectra which reads a file which consists of a set of user spectra and displays them in perspective drawing. The upper limit of user spectra is 20. It also compare input spectra each other.

### (1) Prepare the spectral file

The format of an input of Spectral Browswer, so-called a spectral file, is as follows. You can download a sample from <a href="http://www.massbank.jp/sample/sample.zip">http://www.massbank.jp/sample/sample.zip</a> . The format of this spectral file is same as the format of a query file of Spectrum Search, then a spectral file is commonly used in Spectrum Search, Spectral Browser.

![](_page_28_Figure_6.jpeg)

### (2) Load spectral file and set the compare parameters

| Spectral Browser<br>Hore   Sector   Oaks   Pask   Substance   Pask [ Ac.]   Browser   B<br>( Ick File Read.                                                                                                    | [1] Load the spectral file<br>Click "Browse", and select a spectral file.<br>Afterwards, click "File Read", then<br>Spectral Browser reads the spectral file<br>and display the spectra in it |
|----------------------------------------------------------------------------------------------------|----------------------------------------------------------------------------------------------------|
| Spectra strower ver 1.06                                                                                                    | [2] Set the compare parameters<br>Click Compare Parameter.<br>The Setting window opens.                                                                                                    |
| the set of the set of | Settings<br>• Tolerance:<br><i>m</i> / <i>z</i> error range<br>• Cutoff Threshold:<br>Relative intensity threshold                                                                            |
| Order Over     Name     Hell     Match Desade     Pectration       0     0     0     0     0       0     0     0     0     0       0     0     0     0     0       0     0     0     0     0       0     0     0     0     0       0     0     0     0     0       0     0     0     0     0       1     0     0     0     0       2     0     0     0     0       2     0     0     0     0       2     0     0     0     0       2     0     0     0     0       2     0     0     0     0       2     0     0     0     0       2     0     0     0     0       2     0     0     0     0       2     0     0     0     0       2     0     0     0     0       3     0     0     0     0       3     0     0     0     0       4     0     0     0     0       5 <td< th=""><th>Help<br/>Help<br/>Compare Parameter Setting Window</th></td<>                                                                                                    | Help<br>Help<br>Compare Parameter Setting Window                                                                                                    |

# (3) Perform the compare

When you specify an arbitrary spectrum as a query, then you can compare input spectra in one-to-many manner.

![](_page_29_Figure_4.jpeg)

### [1] Select query spectrum

Click a radio button for selecting a query. The one-to-many comparison is suddenly executed and its results are reflected automatically.

### Peak Color in Spectrum Comparison Window

In the spectrum comparison windows in Compare View and Package View, matching peaks can be distinguished by color.

| Matching m/z on<br>query peak<br>Peak | Perfect Match | Match within Error Margin |
|---------------------------------------|---------------|---------------------------|
| Query Spectrum                        | Red           | Red                       |
| Retrieved Spectrum                    | Red           | Pink                      |

# <<Handy Feature 1: Spectrum Zoom>>

![](_page_29_Figure_11.jpeg)

# [1] Select location to zoom

Drag from the location of the start of the zoom.

### [2] Set zoom position

Drop to set the location on the spectrum to zoom.

### [3] End zoom

Double click in comparison window, then return to the initial size without zooming

![](_page_29_Picture_18.jpeg)

![](_page_29_Picture_19.jpeg)

![](_page_30_Picture_1.jpeg)

![](_page_30_Figure_2.jpeg)

### << Handy Feature 2: Peak Manipulation>>

### Peak Search Results Window

### - Highlight & select peak in Spectral Browser -

In Spectral Browser, when you highlight or select a peak in a spectrum, peaks in other spectra are also highlighted or selected if whose m/z are completely equal to the m/z of the highlighted/selected peak.

![](_page_30_Figure_7.jpeg)

### << Handy Feature 3: Spectrum Manipulation>>

# Place the cursor over a peak. It is highlighted in blue, and the m/z ar

a Highlight peak

highlighted in blue, and the m/z and intensity values appear.

### b Select peak

Click on a desired peak. It is rendered in blue to indicate that it is selected. Up to 6 peaks can be selected.

### Peak Rendering Color

Highlighted: Blue Selected: Light blue

### c Search for peaks

If you right click while one or more peaks are selected, a menu appears, and "**Peak Search**" can be selected. The peak search begins immediately after selection.

### d Cancel peak selection

Select **"Select Reset"** from a menu popped up by a right button click in graphic area.

### Spectrum Manipulation Buttons

<<, <, >, >>

... Move display location (only when zoomed on spectrum

show all m/z

... Display *m*/z values of all peaks

### show match m/z

... Display m/z values of matching peaks

### change color

- ... Change color of entire spectrum
- $\leftarrow \bullet \rightarrow \bullet \uparrow \bullet \downarrow$
- ... Change angle (manual manipulation)

### top angle

... Change angle (top perspective)

### side angle

... Change angle (side perspective)

### flat

... Change angle (all spectrums in flat view)

![](_page_31_Picture_1.jpeg)

### << Handy Feature 4: Sort Spectra>>

![](_page_31_Figure_3.jpeg)

### [1] Sort Spectra

Click one of header items in comparison list (*i.e.* "Order", "Query", "Name", "Hit", "Match", "Disable", "Peak", "Precusor", and "ID"), then the list is sorted by the item. Consecutive clicks of an item change the order of sorting cyclically in ascending, descending and without sorting

### [2] Cancel sorting

Select **"Sorting Cancel"** in a menu popped up by right button click on comparison list.

### << Handy Feature 5: Spectrum Hiding>>

![](_page_31_Figure_9.jpeg)

### a Hide/show specrum

For each item in comparison list, tick its checkbox "**Disable**", then the corresponding spectrum is hided. Untick the checkbox, then it appears again

### b Hide/show all spectra

Select "**All Disable**" in a menu popped up by right button click on comparison list, then all spectra are hided. Select "**All Enable**" in the same menu, then all spectra appear again.

### - Comparison window and comparison list -

Comparison window and Comparison list are operated simultaneously. For example, spectra are sorted in comparison list, the results is suddenly reflected to comparison window and spectra in comparison window are also sorted in same order.

# Contact

Please contact the MassBank Group if you have any problems or questions.

massbank@iab.keio.ac.jp +81-235-29-0800

![](_page_32_Picture_3.jpeg)